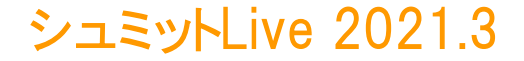

# シュミット Live 取扱説明書

# エフティーエス株式会社

103-0024 東京都中央区日本橋小舟町8-1 ヒューリック小舟町ビル7階 TEL03-6206-2220 FAX03-6206-2221 E-mail:info@fts-ltd.jp

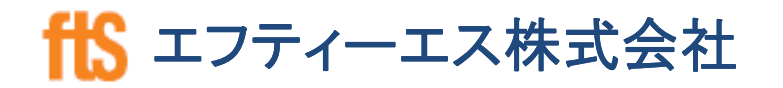

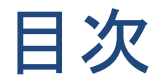

【第1章】シュミットLive使用手順·管理方法 (ページ)

- 1-1 圧縮強度推定フローチャート 7
- 1-2 精度確認方法 8
- 1-3 測定場所の決定、測定時の注意事項 9
- 1-4 測定前処理(測定面の平滑化・付着物の除去) 10
- 1-5 平均值·異常值処理 11

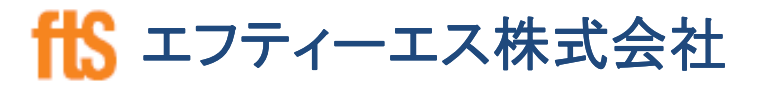

昔 エフティーエス株式会社

| 【第2章】シュミットLive 取扱説明書                                                                            | (ページ)                      |
|-------------------------------------------------------------------------------------------------|----------------------------|
| 2-1 セット内容                                                                                       | 13                         |
| 2-2 シュミットLiveのタイプ                                                                               | 14                         |
| 2-3 各部品の名称                                                                                      | 15.16                      |
| 2-4 電源・バックライトON/OFF・キー操作                                                                        | 17                         |
| 2-5 ①ホーム画面<br>②測定モード(LIVE/PRINT)の選択:MODE<br>③規格(集計方式)の選択:STANDARD<br>④メモリの消去:MEMORY<br>⑤情報:INFO | 18<br>19<br>20<br>21<br>22 |

昔 エフティーエス株式会社

| 【第3章】シュミットLive アプリ・プリンター使用方法 | (ページ) |
|------------------------------|-------|
| 3-1 アプリ使用時のイメージ              | 24    |
| 3-2 ダウンロード、アカウント登録、ログイン      | 25~27 |
| 3-3 ハンマーとの接続、測定準備            | 28.29 |
| 3-4 含水·角度·材齢設定、異常値           | 30.31 |
| 3-5 コメント・音声・写真、データ出力例        | 32~36 |
| 3-6 ファームウェアのダウンロード・アップロード方法  | 37.38 |
| 3-7 サーマルプリンター操作・表示           | 39.40 |

昔 エフティーエス株式会社

| 【第4章】シュミットLive計算式別、設定操作方法 | (ページ) |
|---------------------------|-------|
| 4-1 JSCE(土木学会式)           | 42    |
| 4-2 MEAN(平均值) ※NEXCO、KS形  | 46    |
| 4-3 JIS(日本工業規格)           | 48    |
| 4-4 測定値の消去・新規作成           | 50    |
| 4-5 測定後のアウトプット方法          | 51    |

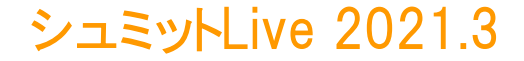

# 【第1章】 シュミットLive使用手順·管理方法

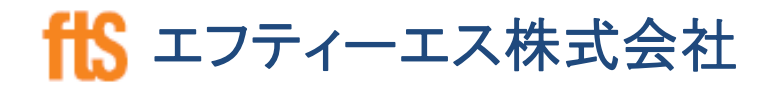

# 圧縮強度推定フローチャート

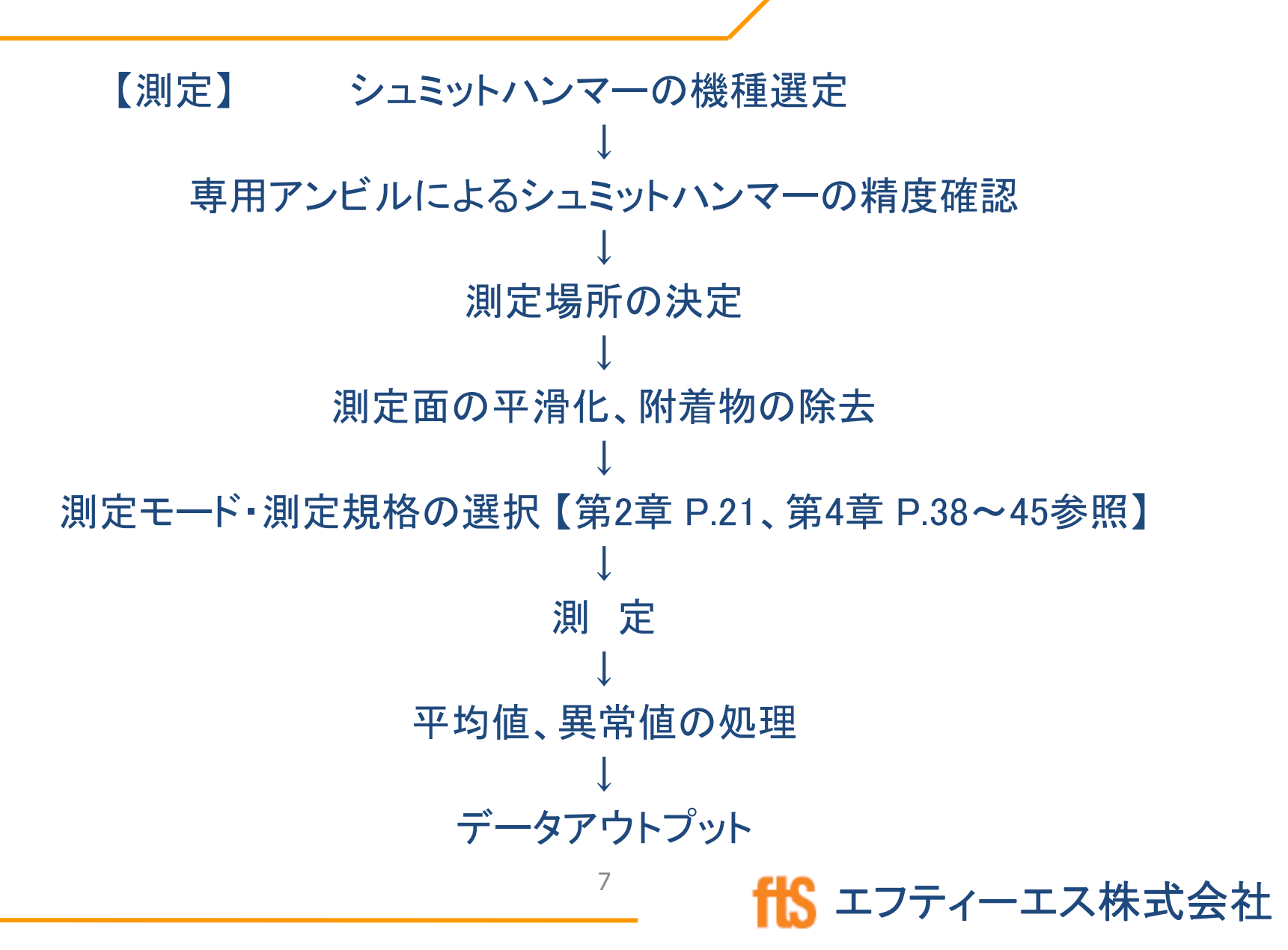

# シュミットハンマーの精度確認方法

- 剛性の高いコンクリートの梁の上や、柱の近くの平らで水平な場所に置く。
- シュミットハンマーを両手で しっかりと持ち、まっすぐ下 向きに挿入する。
- 基準値範囲内に入ってるか どうかを確認する。

### ○正しいアンビルの使い方

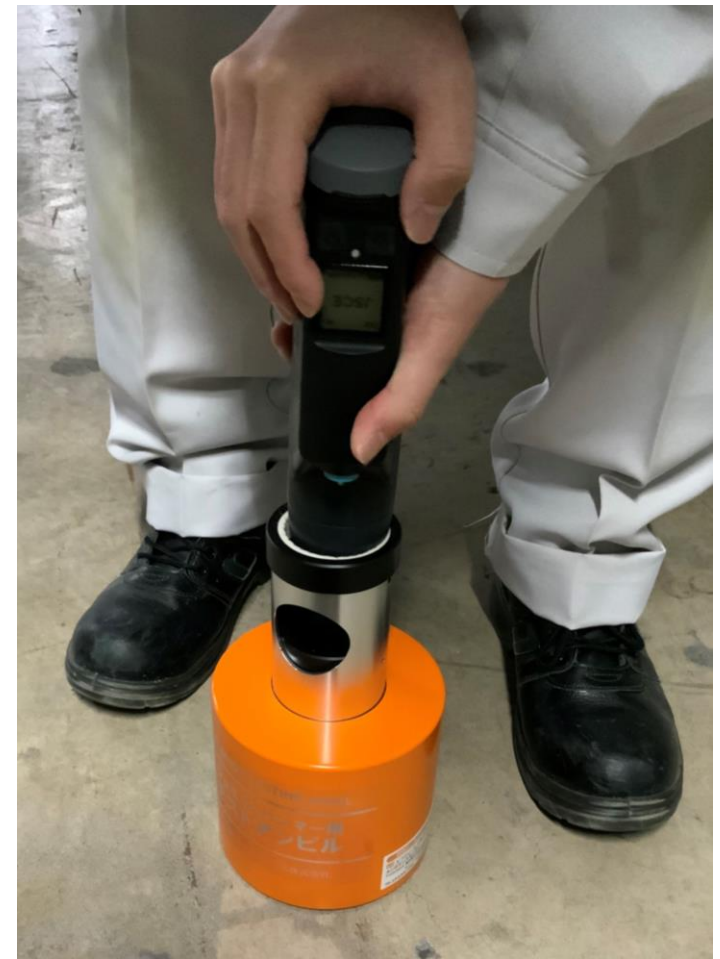

₭ エフティーエス株式会社

## 測定場所の決定・測定時の注意事項

- 出隅から3cm以上内側でコンクリートの厚みが10cm以上 ある場所を選ぶ。
- コンクリート面に対して常に直角に打撃する。正確な測定を する上で非常に重要である。
- \* 斜めに打撃すると、先端部分が飛び出し、非常に危険。

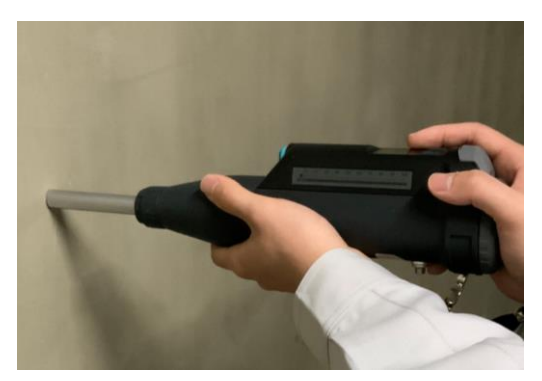

○正しい使い方

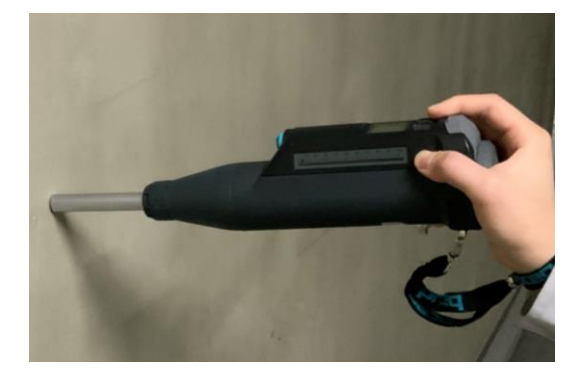

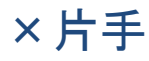

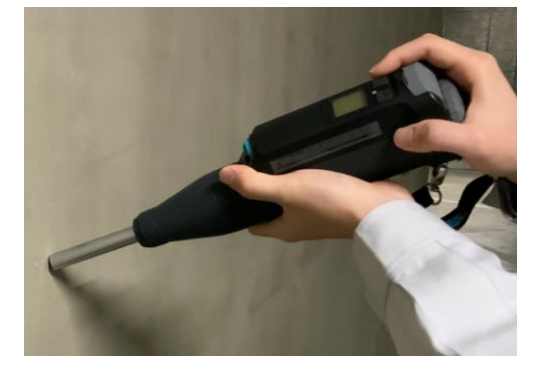

× 斜め

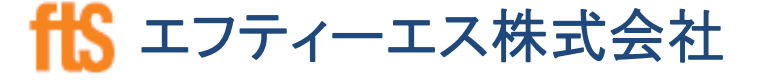

測定前の処理(測定面の平滑化・附着物の除去)

- コンクリート表面上に仕上層や塗装等が施されている場合は、 これを除去する。コンクリート表面を露出後、付属のカーボラン ダムストーン(下図)や電動グラインダー等で平滑にする。
- \* 平滑作業で発生したコンクリート表面上の粉末や付属物はウェ ス等で拭き取る。

カーボランダムストーン⇒

注意:テストアンビルではありません。

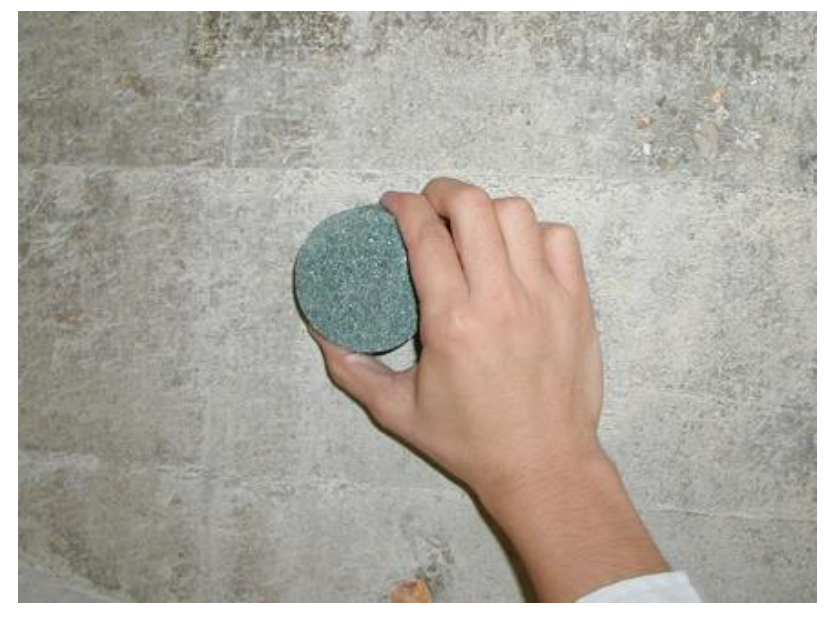

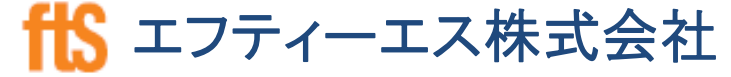

<mark>🏷</mark> エフティーエス株式会社

# 平均値、異常値の処理

- 一般的には、1ヶ所の測定場所における(20cm ×20cm以上の範囲)20点の平均値を求める。 測定間隔は約3cm。
- その平均値より±20%を超える数値を異常値と みなして削除し、残りの測定値をもって評価する
  - 0
- \* 異常値の処理方法は、上記の方法以外にもあるので、発注者の指示に従う。

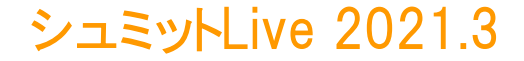

# 【第2章】 シュミットLive 取扱説明書

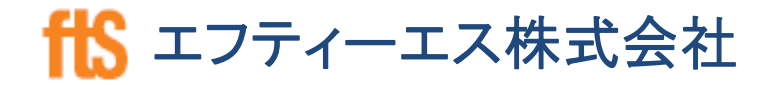

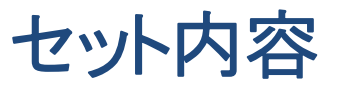

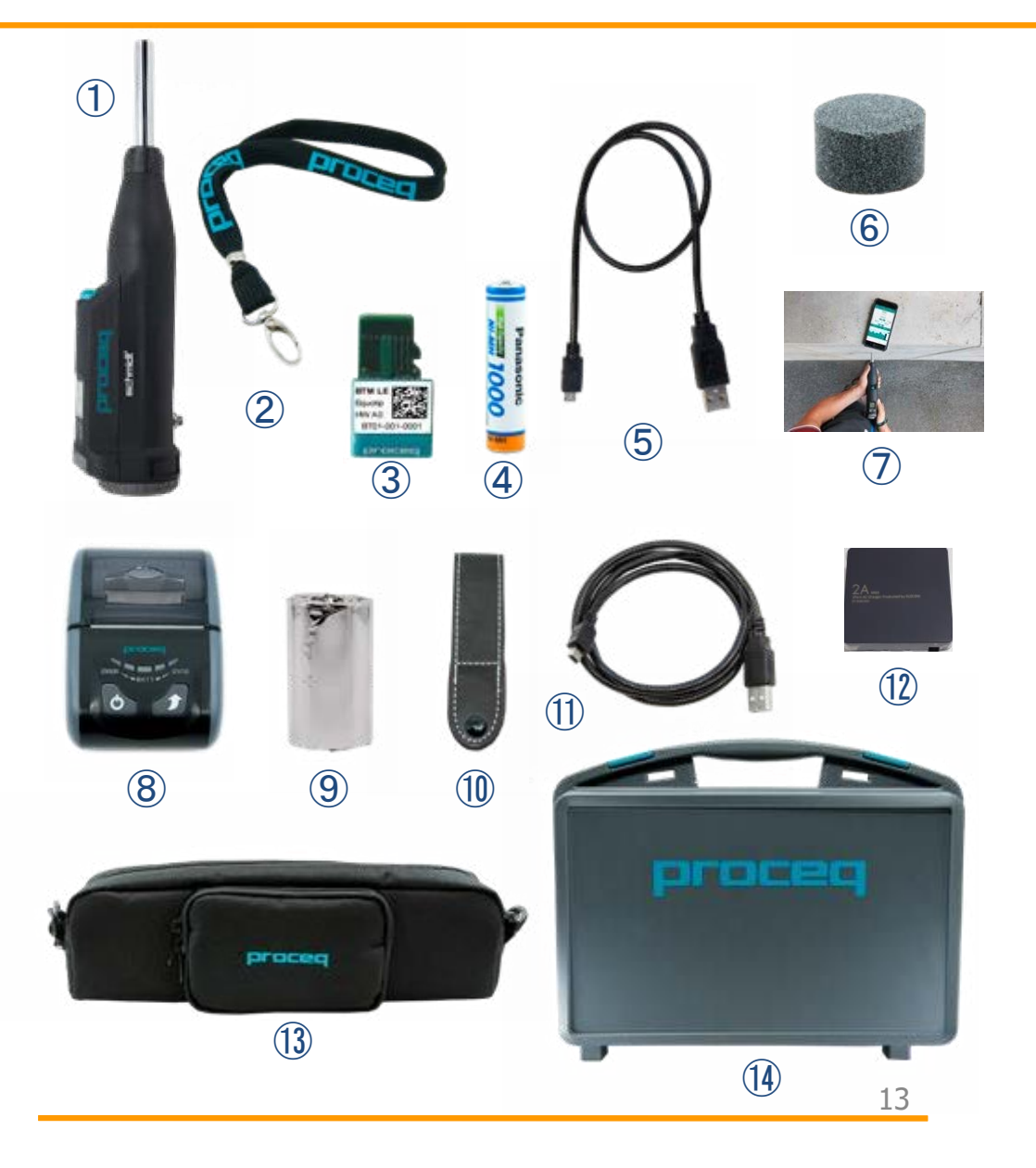

|                          |                     | Live      | Print     |
|--------------------------|---------------------|-----------|-----------|
| 1                        | 本体                  |           |           |
| 2                        | ストラップ               | $\bullet$ | $\bullet$ |
| 3                        | Bluetoothモジュール      | $\bullet$ | $\bullet$ |
| 4                        | 単4電池                | $\bullet$ | $\bullet$ |
| 5                        | 本体用充電ケーブル           | $\bullet$ | $\bullet$ |
| 6                        | 砥石                  | $\bullet$ | $\bullet$ |
| $\overline{\mathcal{O}}$ | 製品証明書 及び<br>簡易取扱説明書 | $\bullet$ | $\bullet$ |
| (8)                      | 専用プリンター             |           | $\bullet$ |
| 9                        | 記録紙                 |           | $\bullet$ |
| 10                       | プリンター用<br>ベルトループ    |           | •         |
| 1                        | プリンター用<br>充電ケーブル    |           | $\bullet$ |
| (12)                     | USB充電器              | $\bullet$ | $\bullet$ |
| 13                       | キャリングバッグ            | $\bullet$ |           |
| 14                       | キャリングケース            |           |           |
| fK                       | エフティーエ              | ス株式       | 式会社       |

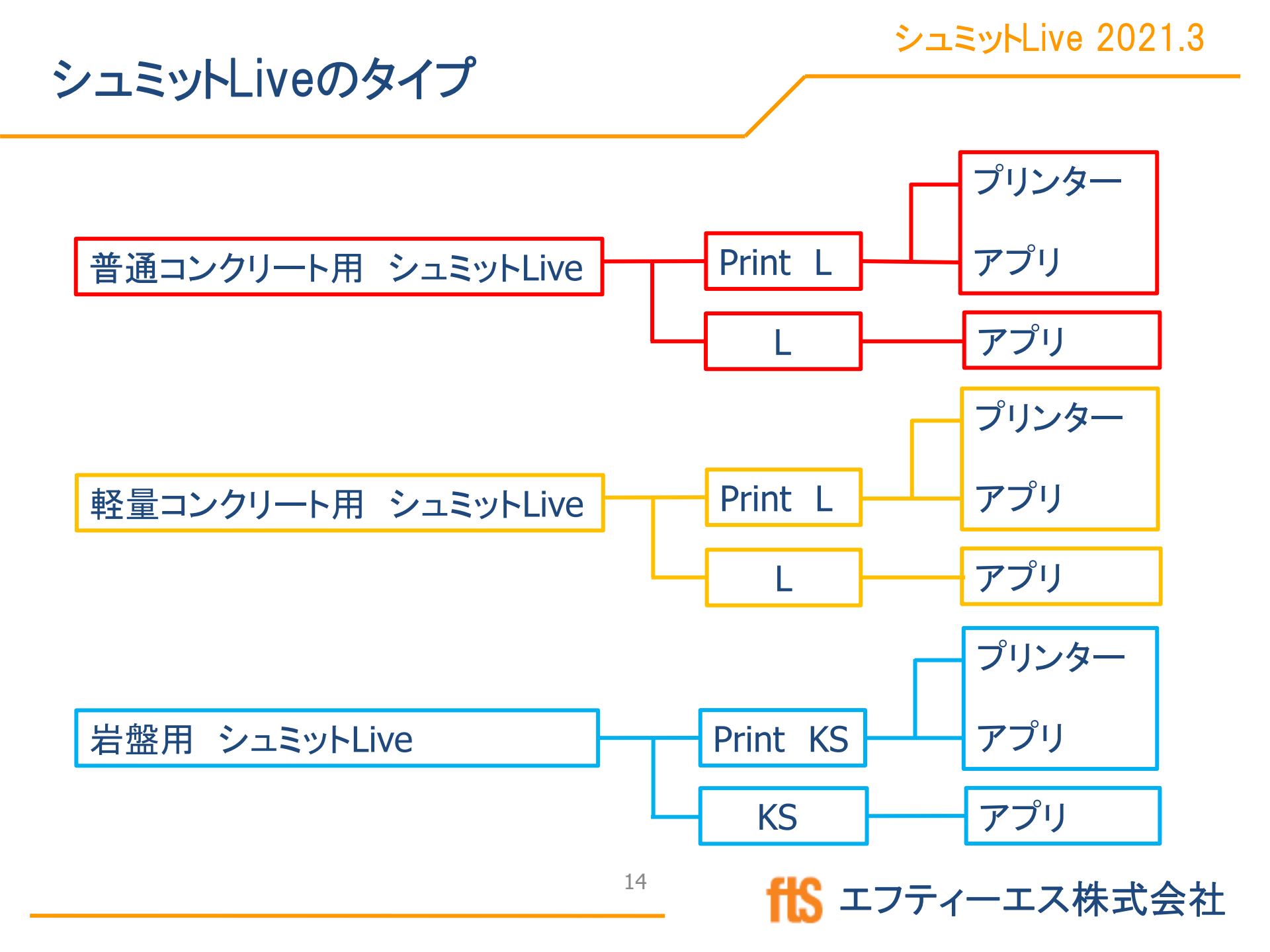

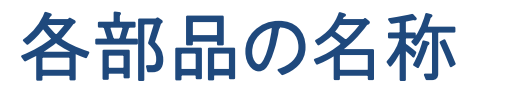

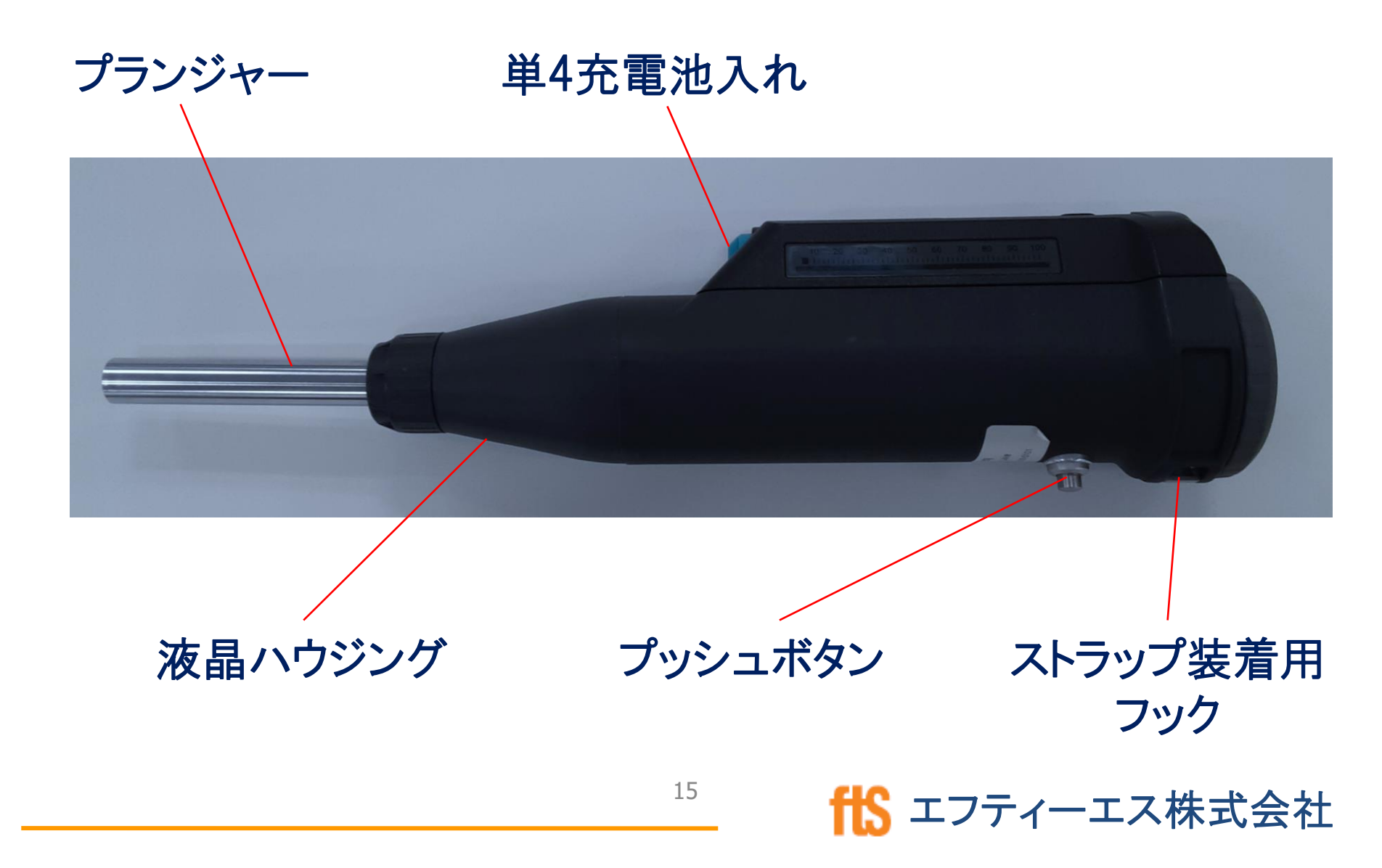

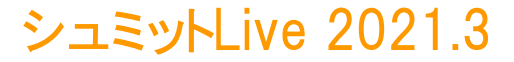

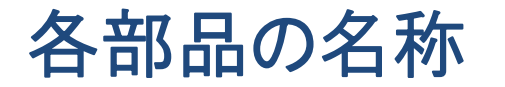

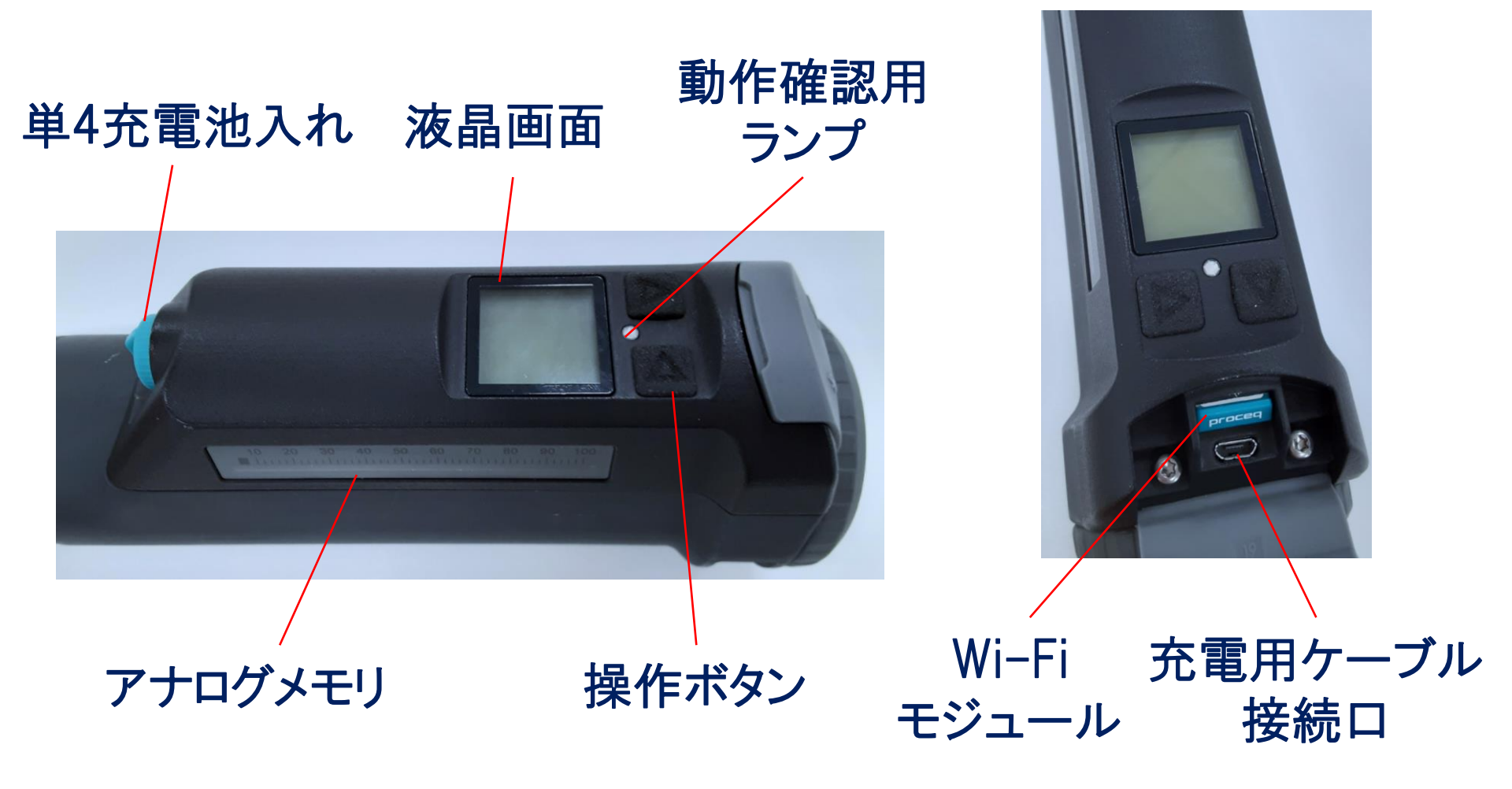

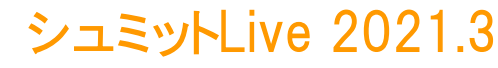

ffs エフティーエス株式会社

電源・バックライトON/OFF キー操作方法

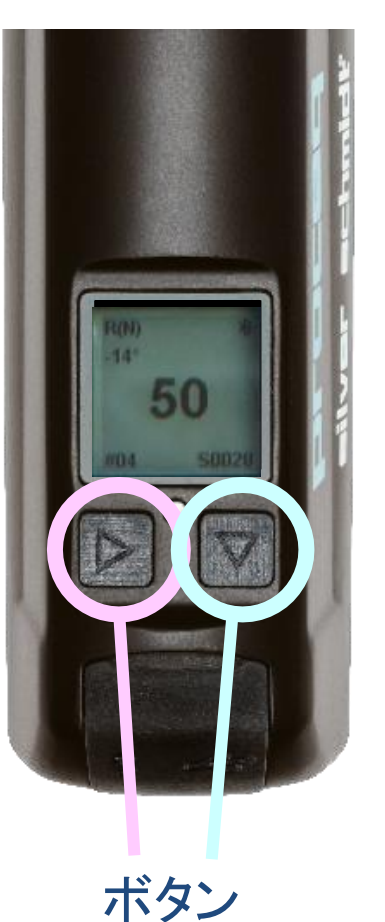

- バックライトON/OFF

キー操作方法

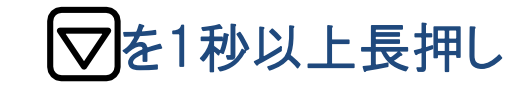

 MEAN
 MEAN
 MEAN
 MEAN
 MEAN
 MEAN
 MEAN
 MEAN
 MEAN
 MEAN
 MEAN
 MEAN
 MEAN
 MEAN
 MEAN
 MEAN
 MEAN
 MEAN
 MEAN
 MEAN
 MEAN
 MEAN
 MEAN
 MEAN
 MEAN
 MEAN
 MEAN
 MEAN
 MEAN
 MEAN
 MEAN
 MEAN
 MEAN
 MEAN
 MEAN
 MEAN
 MEAN
 MEAN
 MEAN
 MEAN
 MEAN
 MEAN
 MEAN
 MEAN
 MEAN
 MEAN
 MEAN
 MEAN
 MEAN
 MEAN
 MEAN
 MEAN
 MEAN
 MEAN
 MEAN
 MEAN
 MEAN
 MEAN
 MEAN
 MEAN
 MEAN
 MEAN
 MEAN
 MEAN
 MEAN
 MEAN
 MEAN
 MEAN
 MEAN
 MEAN
 MEAN
 MEAN
 MEAN
 MEAN
 MEAN
 MEAN
 MEAN
 MEAN
 MEAN
 MEAN
 MEAN
 MEAN
 MEAN
 MEAN
 MEAN
 MEAN
 MEAN
 MEAN
 MEAN
 MEAN
 MEAN
 MEAN
 MEAN
 MEAN
 MEAN
 MEAN
 MEAN
 MEAN
 MEAN
 MEAN
 MEAN

シュミットLive 2021.3

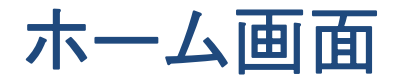

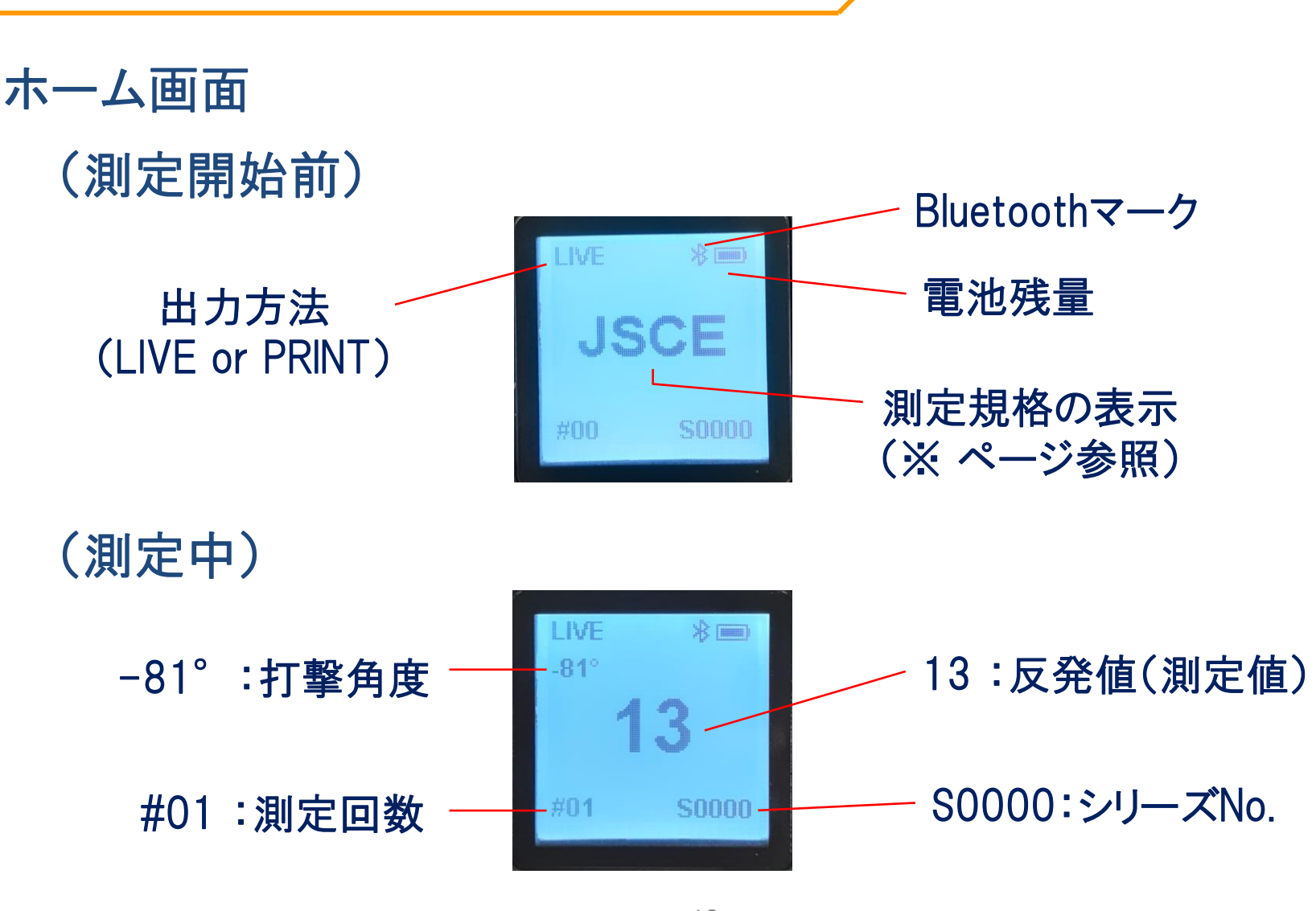

18

<mark>ffS</mark> エフティーエス株式会社

# 測定モード(LIVE/PRINT)の選択:Mode

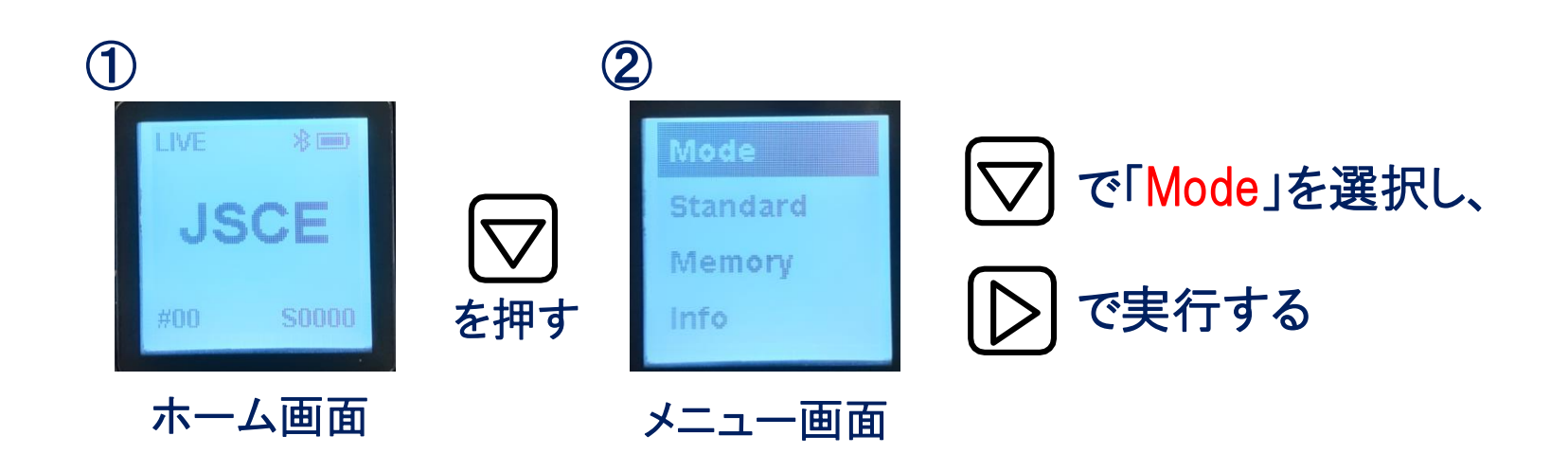

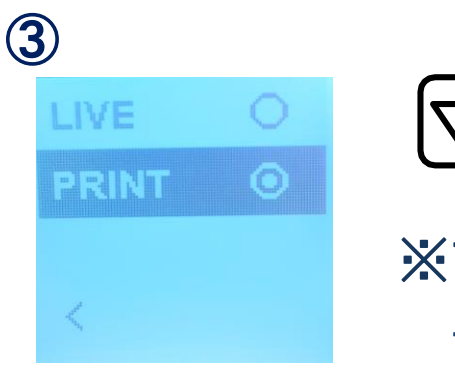

▽で「LIVE」か「PRINT」を選択し、 ○で実行する

※アプリをダウンロードし、測定する場合は「LIVE」を選択する 専用プリンターを使用し、測定する場合は、「PRINT」を選択

◎が選択中のモード

ffs エフティーエス株式会社

## 規格(集計方式)の選択:Standard

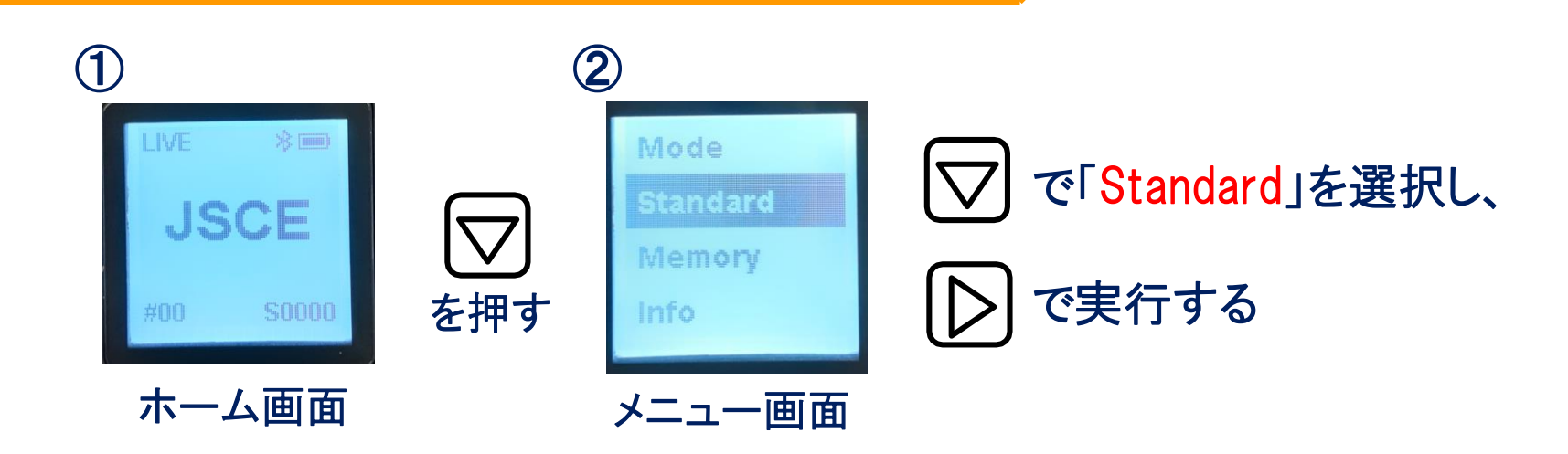

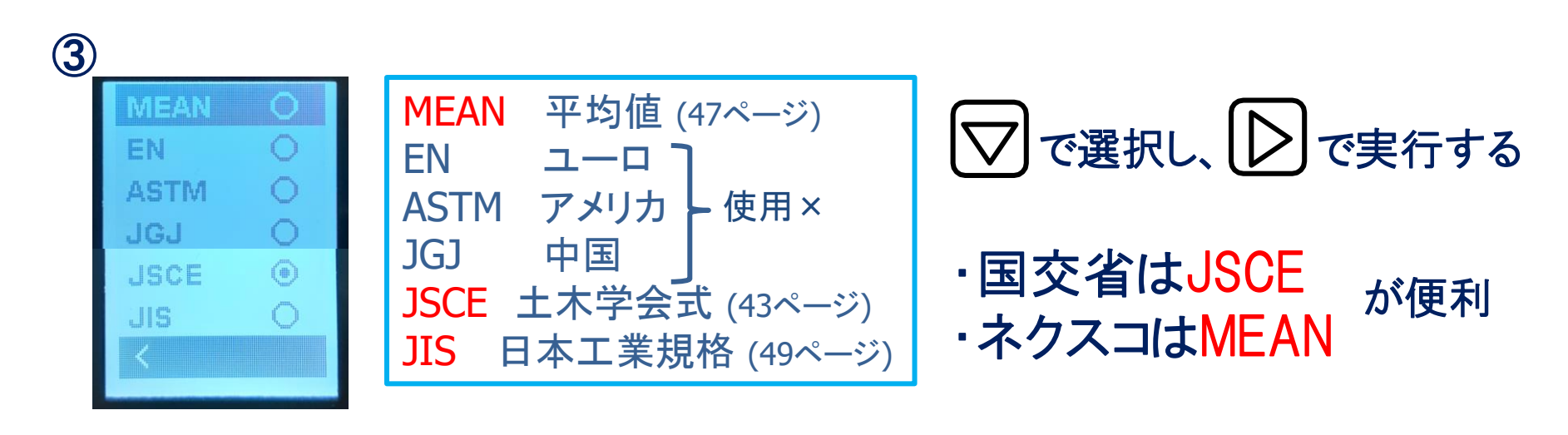

## メモリの消去:Memory

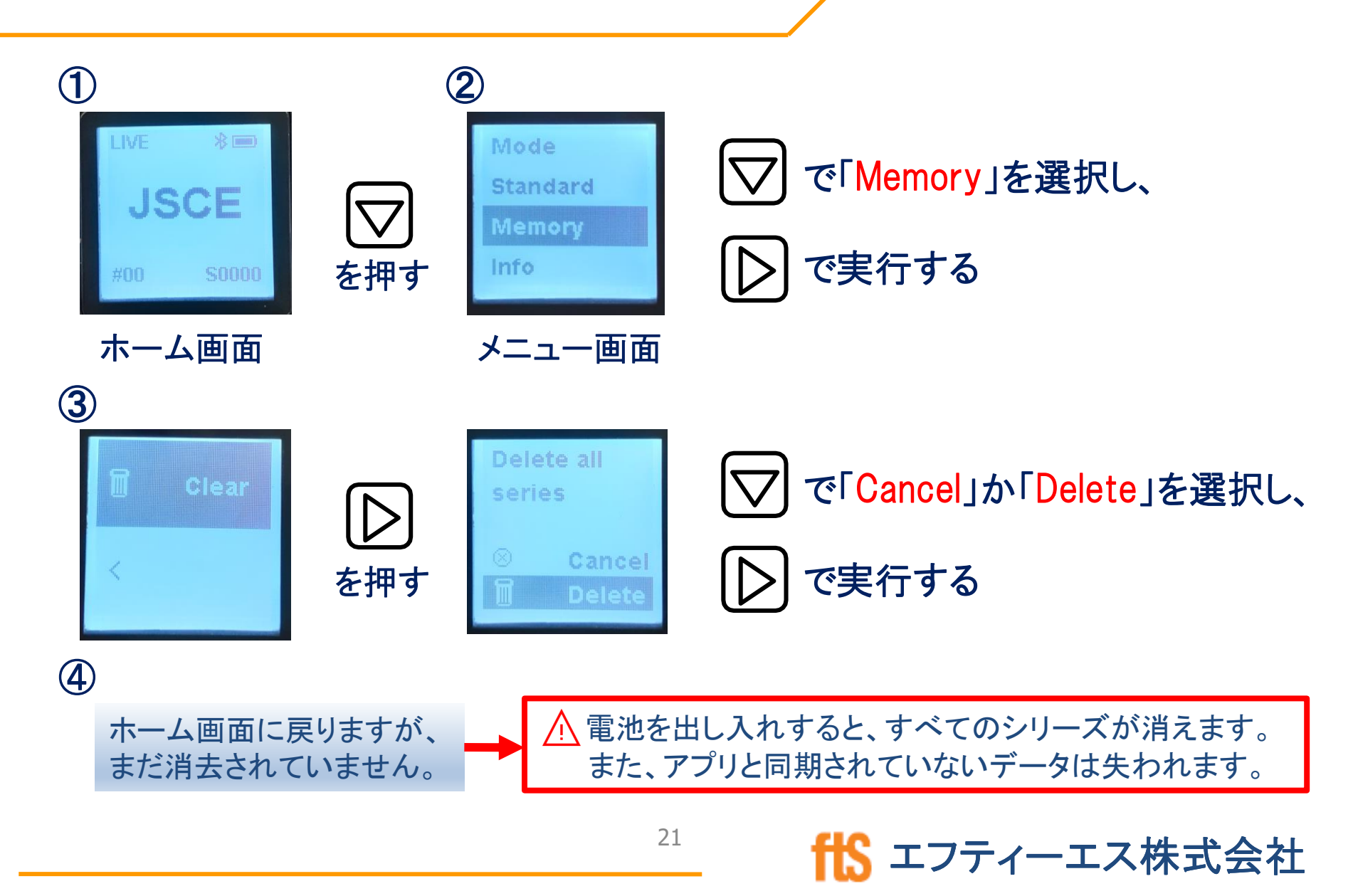

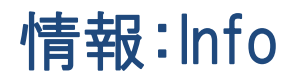

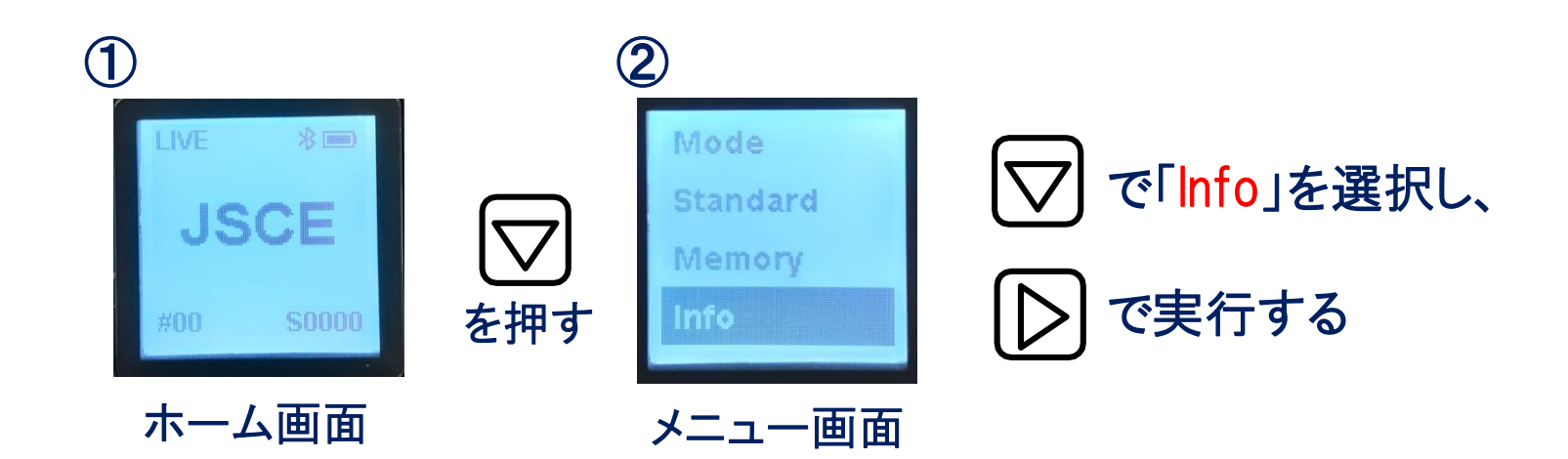

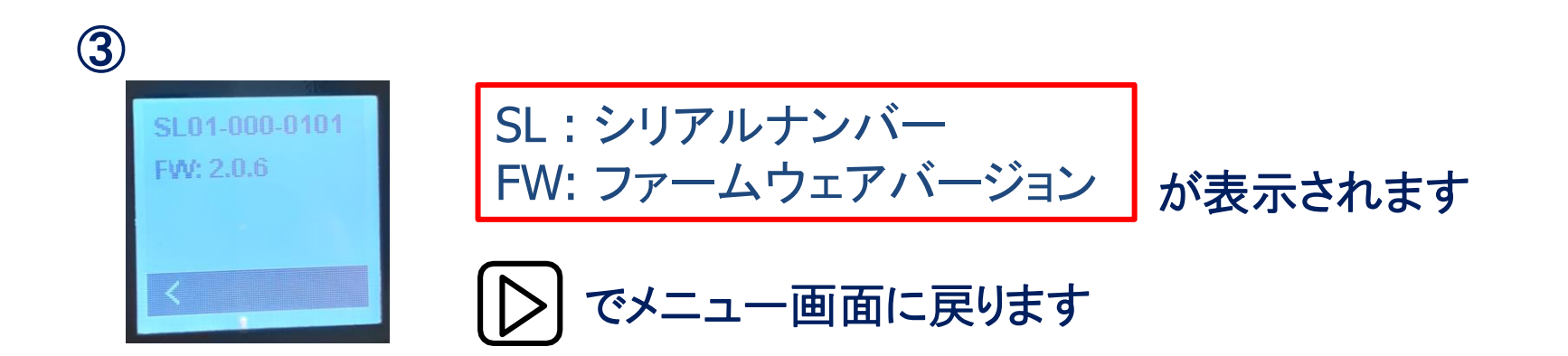

1 エフティーエス株式会社

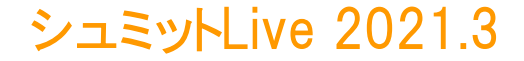

# 【第3章】 シュミットLive アプリ・プリンター使用方法

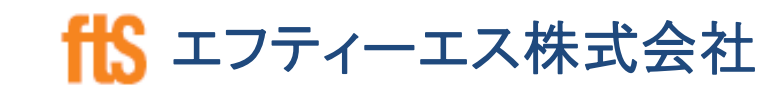

アプリ使用時のイメージ

データのクラウド管理

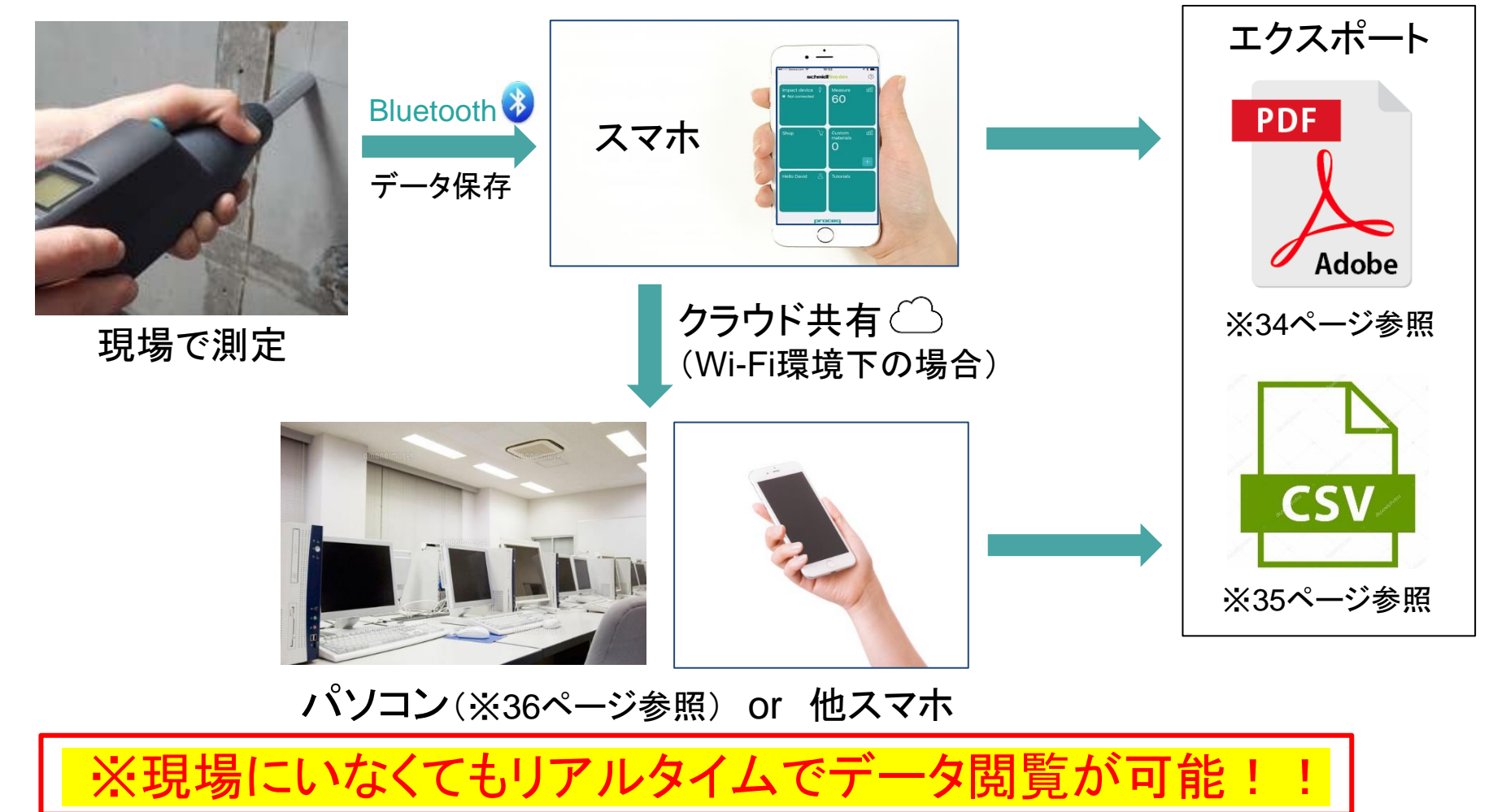

# アプリ(ダウンロード iOS推奨)

<u> 
∧ アプリを使用する前は、必ずアプリ・端末のバージョンを最新に</u> してご利用下さい。※不具合が生じる可能性があります。

25

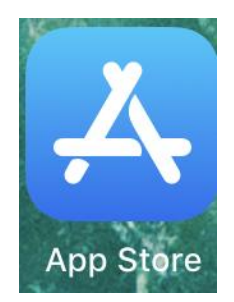

①App Storeを開く

②「Proceq」か「schmidt」で検索※日本語では検索出来ません

③「Original Schmidt Live」 をダウンロードする

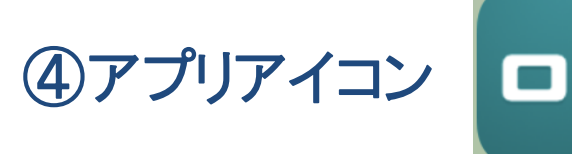

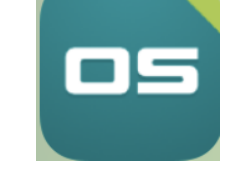

エフティーエス株式会社

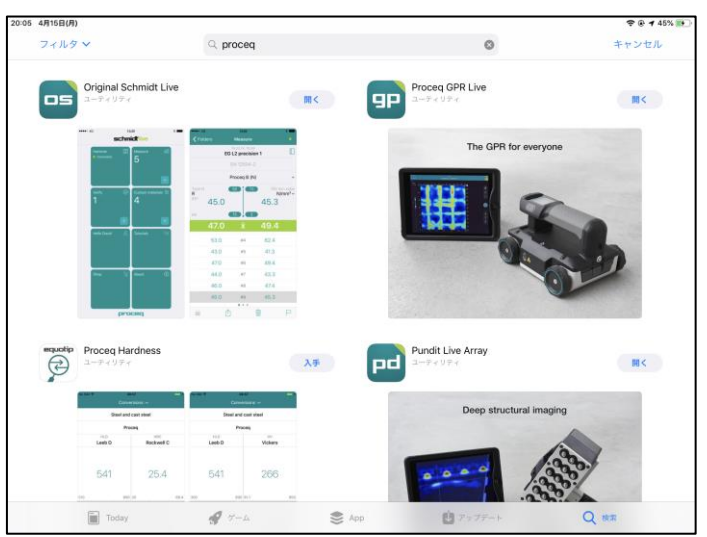

シュミットLive 2021.3

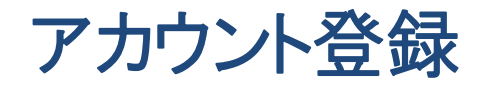

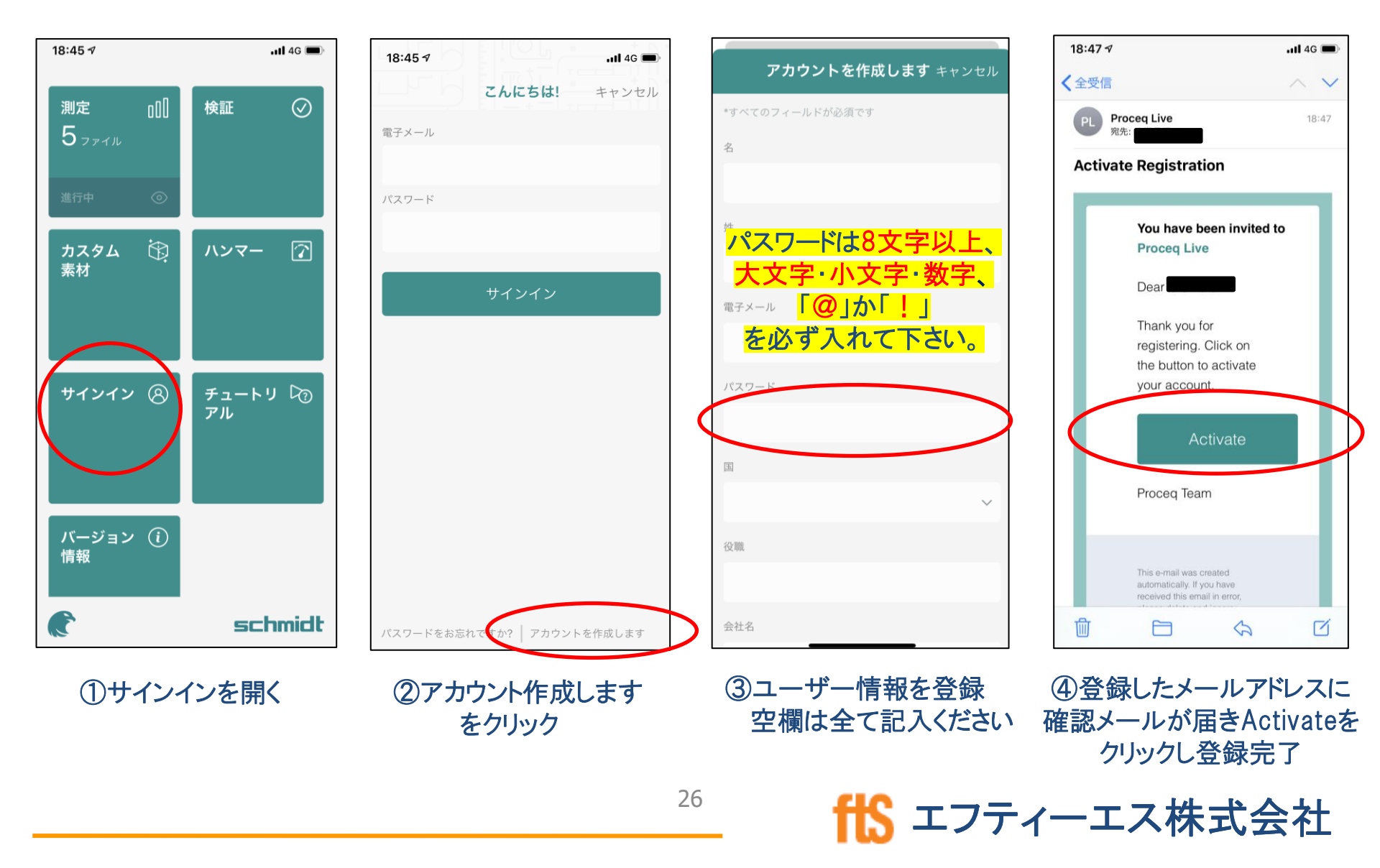

ログイン

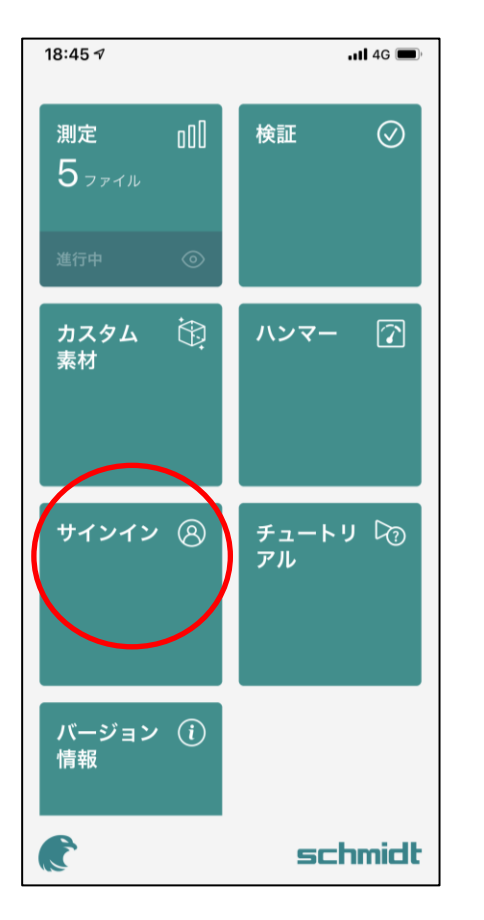

①サインインをタップ

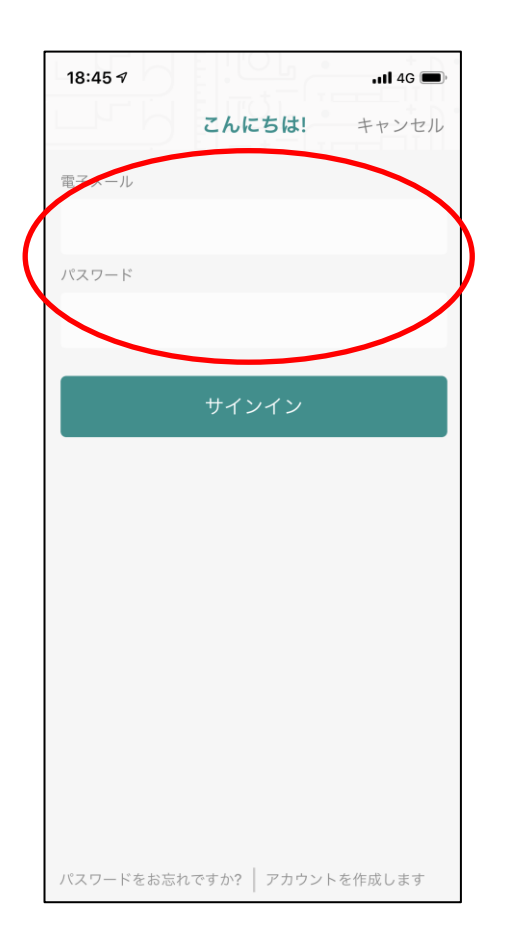

②メールアドレスとパスワードを 入力しサインインする

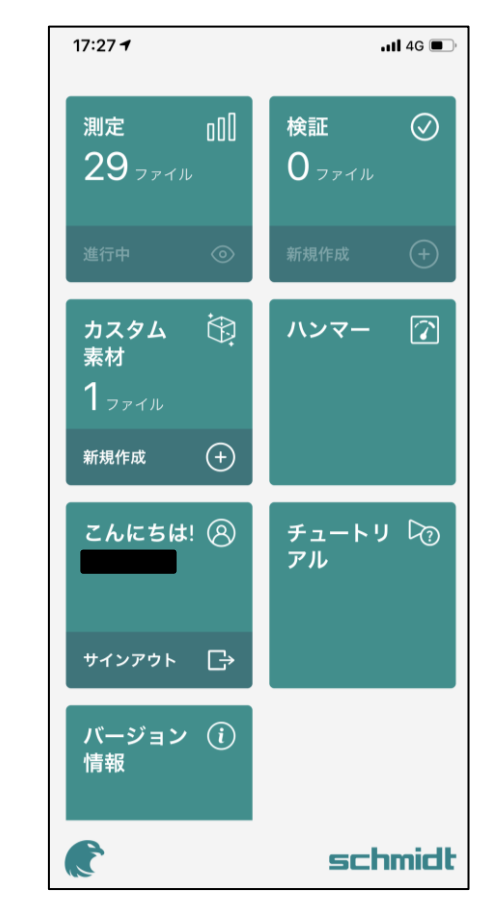

③ログイン完了

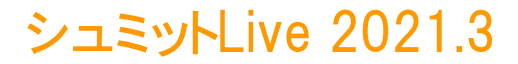

ハンマーとの接続

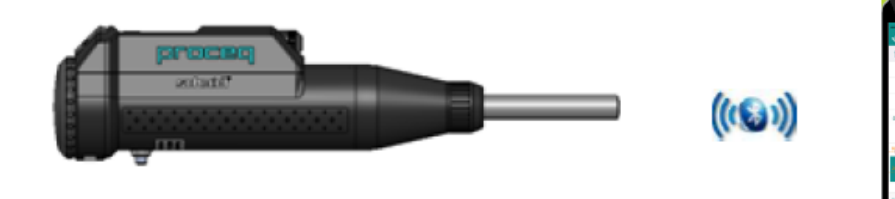

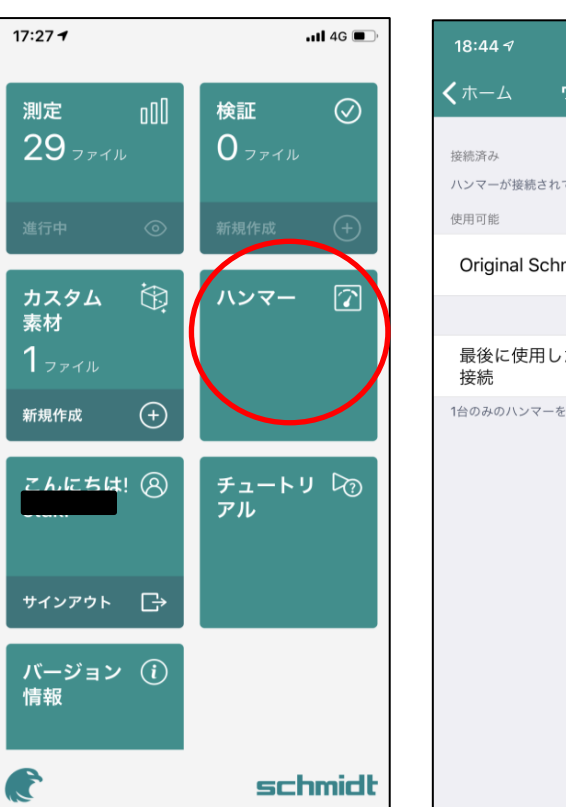

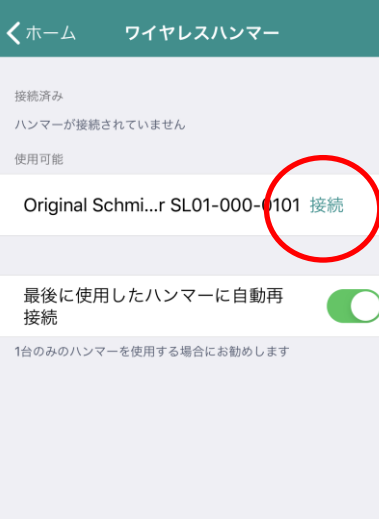

•11 4G 🗖

 ①iOS端末のBluetoothをオンにし、シュミット LIVEのアプリを起動する
 ※iOS端末のBluetoothはONの状態にしておく

②LIVEのアプリで左図の赤丸部分をタップする

③次に右図の赤丸部分の【接続】をタップする

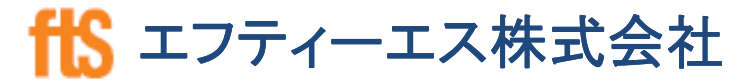

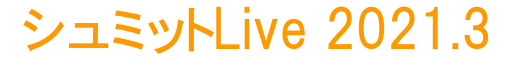

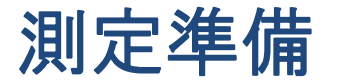

## 統計方法の選択

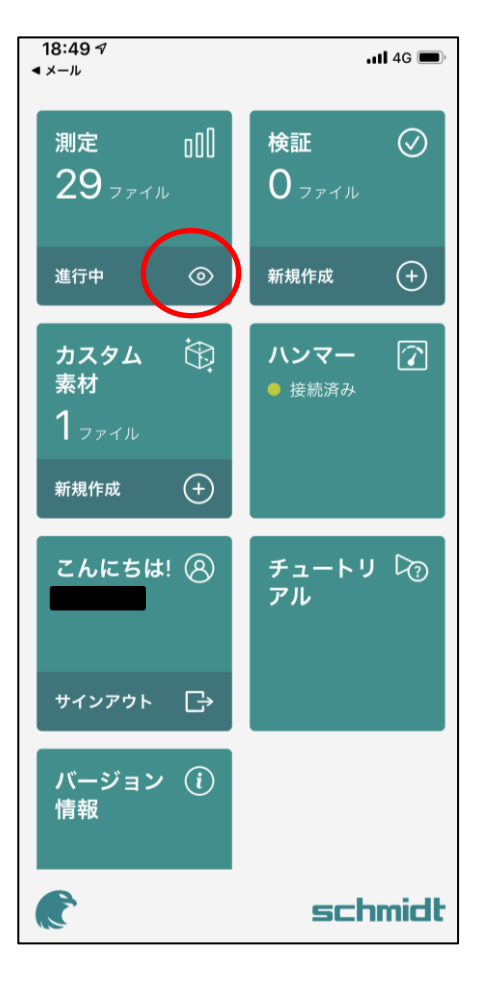

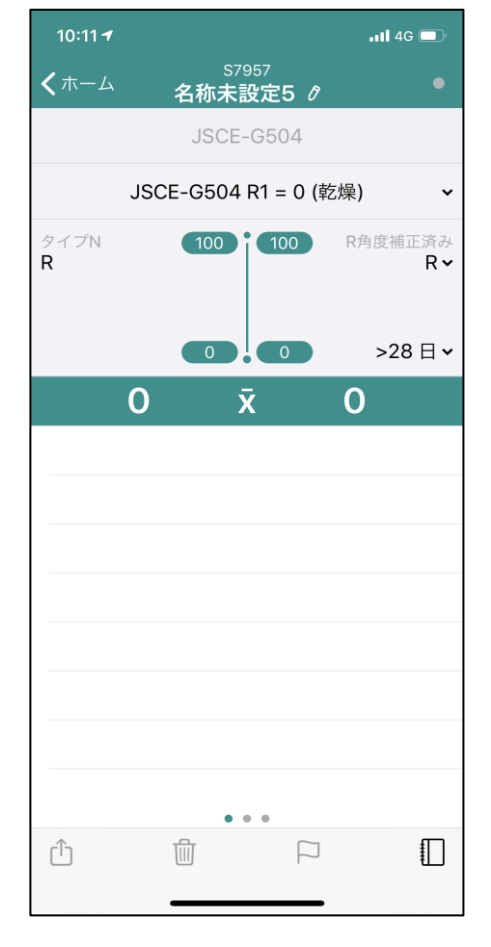

測定を開始する前に、測定方式を選択 します。※16ページ参照

まずはじめに、 赤丸部の【◎】をタップし、右図を表示 させます。

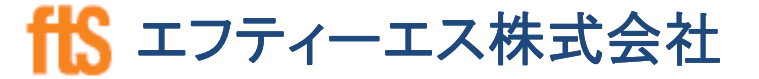

# 含水·角度·材齡設定

#### ※土木学会式のみ

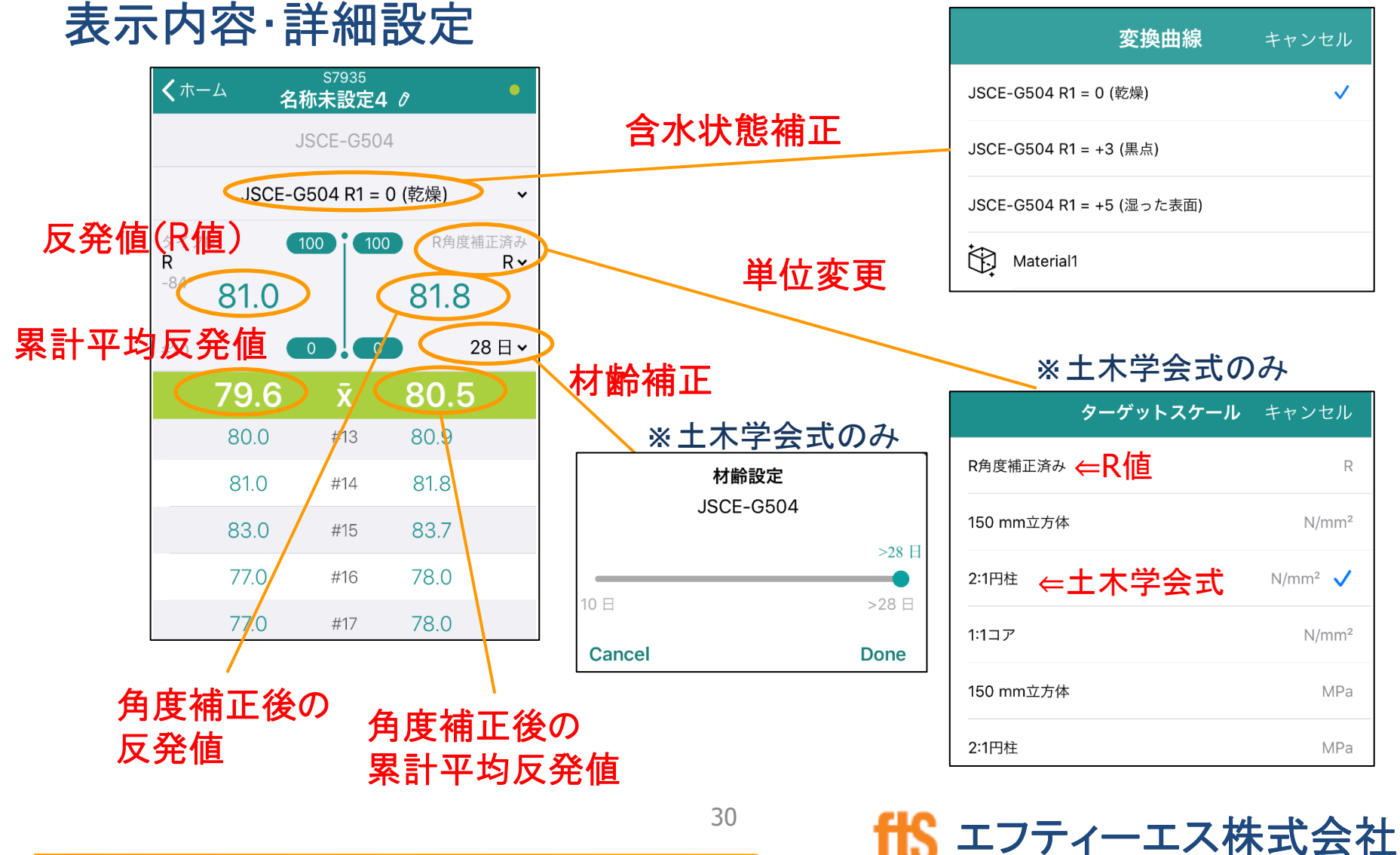

# 異常値 ※JSCE(土木学会式)・JISのみ

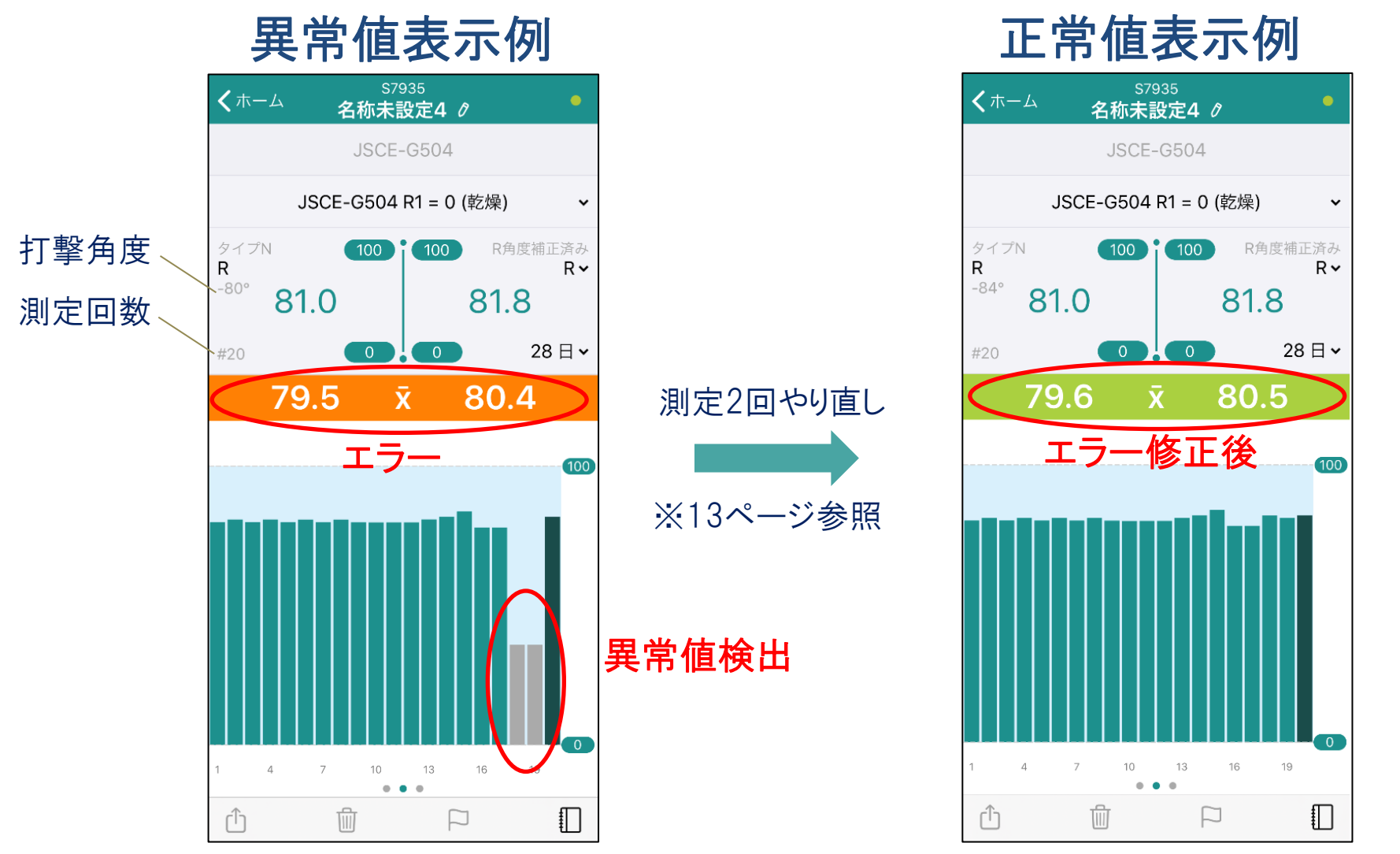

31

1 エフティーエス株式会社

シュミットLive 2021.3

コメント、音声、写真

## データ管理閲覧・追加

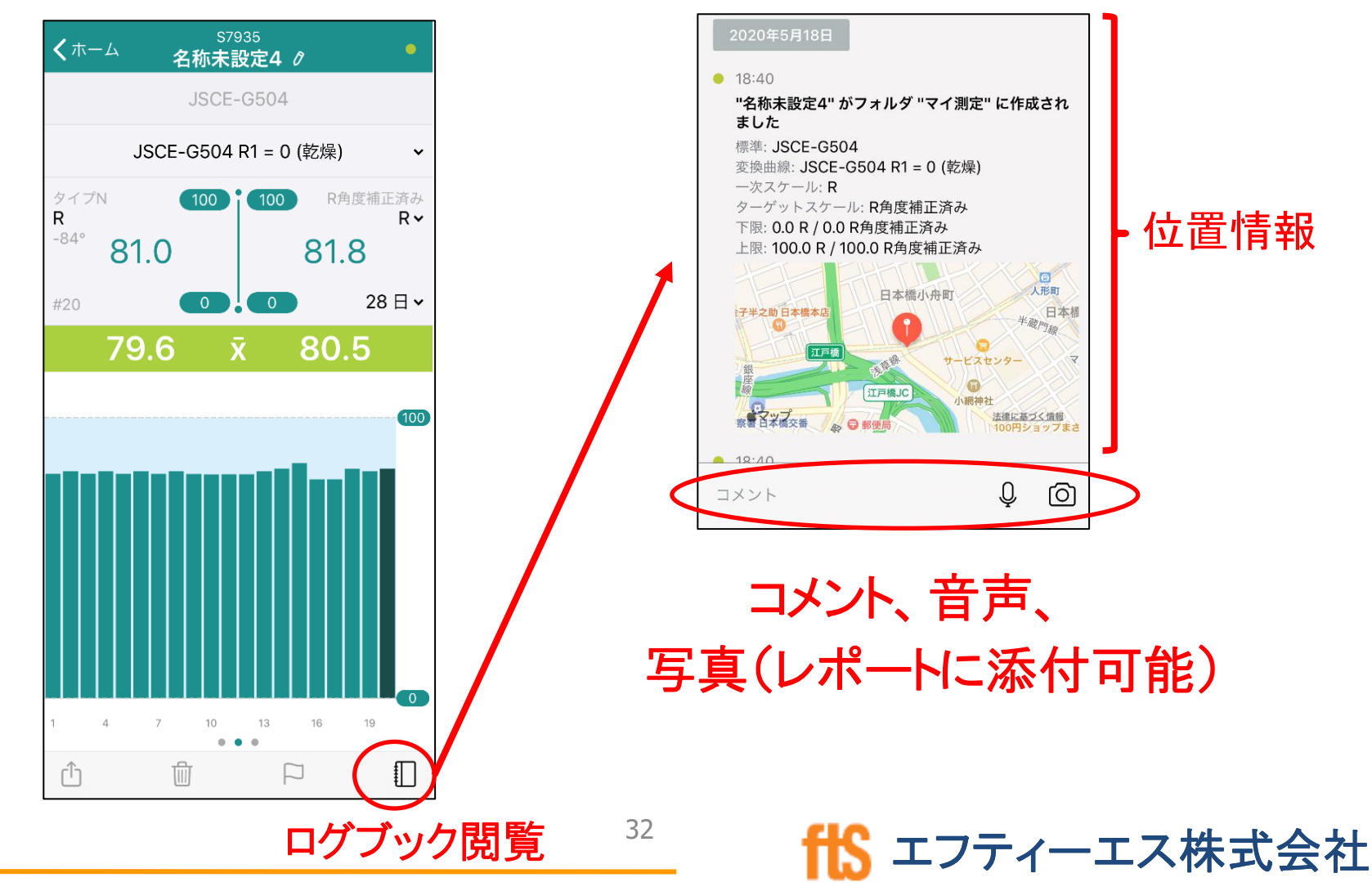

シュミットLive 2021.3

データ取出し方法 - アプリ

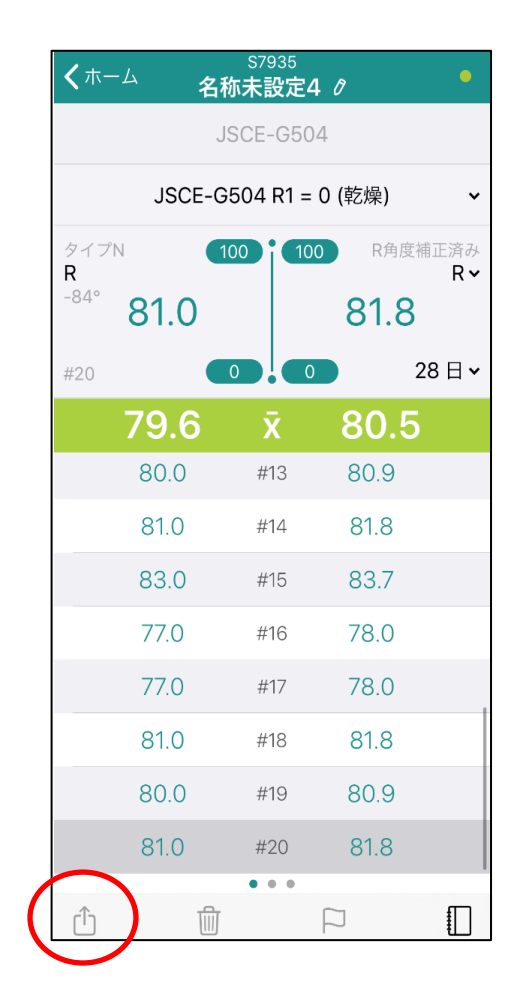

測定後、赤丸のアイコンを選択

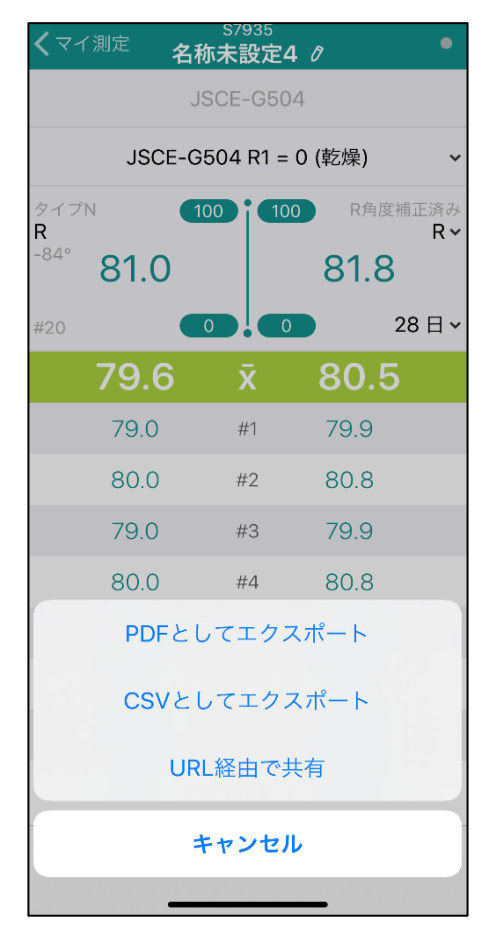

「PDF」・「CSV」・ 「URL経由で共有」を選択

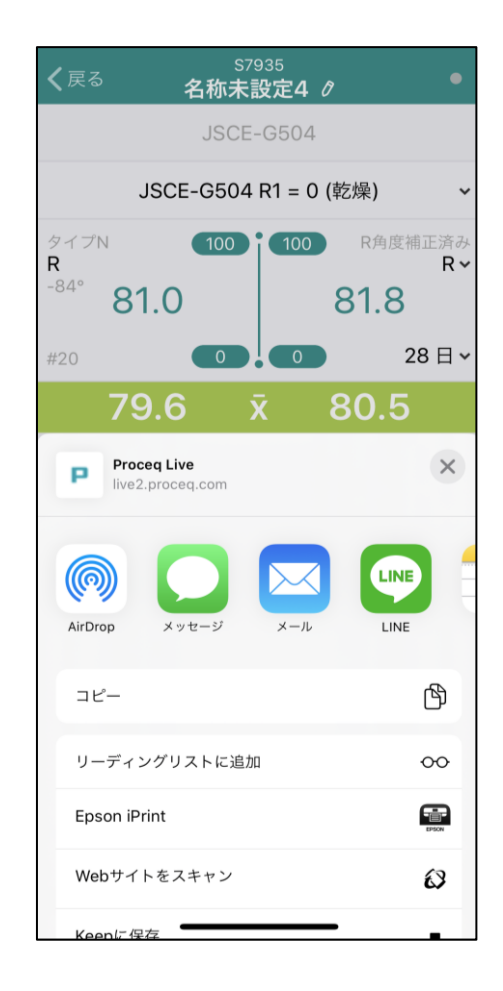

共有方法を選択する

ffs エフティーエス株式会社

# PDF出力例

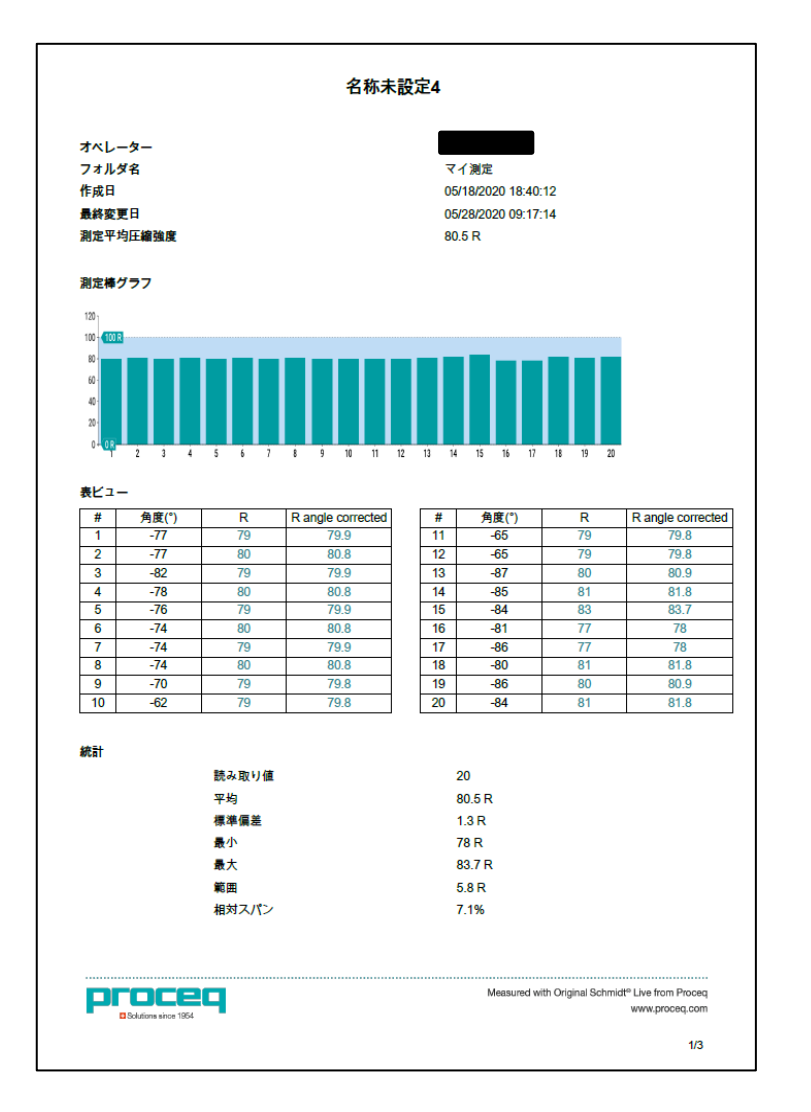

| 設定             |              |                                                                                |
|----------------|--------------|--------------------------------------------------------------------------------|
|                | 変換標準         | JSCE-G504                                                                      |
|                | 変換曲線         | JSCE-G504 R1 = 0 (乾燥)                                                          |
|                | コンクリート材齢     | 28 d                                                                           |
|                | ターゲットスケール    | R angle corrected                                                              |
|                | 単位           | R                                                                              |
|                | 制限           | 高:100 R,低:0 R                                                                  |
|                | 角度補正         | オート                                                                            |
| ハンマー情報         |              |                                                                                |
|                | タイプ          | Original Schmidt Live N                                                        |
|                | シリアル番号       | SL01-000-0101                                                                  |
|                | 硬さリビジョン      | B0                                                                             |
|                | ファームウェアリビジョン | 2.0.6                                                                          |
| Bluetoothモジュ・  | ール情報         |                                                                                |
|                | シリアル番号       | BT01-001-0186                                                                  |
|                | 硬さリビジョン      | A0                                                                             |
|                | ファームウェアリビジョン | 0.3.0                                                                          |
| アプリケーション       | 情報           |                                                                                |
|                | プラットフォーム     | iOS                                                                            |
|                | バージョン        | 3.0.0                                                                          |
|                |              |                                                                                |
| 泰付写真           |              |                                                                                |
|                |              |                                                                                |
|                |              |                                                                                |
|                |              |                                                                                |
|                |              |                                                                                |
|                |              |                                                                                |
|                |              |                                                                                |
|                |              |                                                                                |
|                |              |                                                                                |
|                |              |                                                                                |
|                |              |                                                                                |
| Proc           | 29           | Measured with Original Schmidt <sup>e</sup> Live from Proceq<br>www.proceq.com |
| Constants shoe | new          |                                                                                |
|                |              | 2/3                                                                            |
|                |              |                                                                                |

昔 エフティーエス株式会社

| CSV出; | 力例 |
|-------|----|
|-------|----|

|     | 動保存 💽                      |                        | ~ ~ [            | } →       |                     | 名称                     | 标設定4_202   | 0-07-22_16         |                    |                    | ×          | )検索            |          |          |                |        |                   |            |     |
|-----|----------------------------|------------------------|------------------|-----------|---------------------|------------------------|------------|--------------------|--------------------|--------------------|------------|----------------|----------|----------|----------------|--------|-------------------|------------|-----|
| ファ  | イル ホー                      | ▲ 挿入                   | ページレイ            | アウト 娄     | 対式 データ              | 夕 校閲                   | 表示 /       | いプ Po              | ower Pivot         |                    |            |                |          |          |                |        |                   |            |     |
| 「」」 | ┓ 从切り<br>」<br>」<br>すけ □コピー | 取り<br>- ~<br>:のコピー/貼り付 | 游ゴシッ<br>B I      | ⊅<br>⊻~ ⊞ | ~ 1<br>~   <u> </u> | 1 - A^ A`<br>A - Z = - |            | =   ⅔ ×<br>≣   ☲ ☲ | 設 折り返して<br>車 セルを結れ | て全体を表示す<br>合して中央揃え | る 標準       | · % <b>9</b> 5 |          | 付き テーブルと | 標準<br>して<br>良い | 2<br>E | ごちらでも.<br>- ェック セ | 悪い<br>メモ   | × • |
|     | クリップオ                      | ξ−F                    | 5                | 7         | オント                 |                        | r <u>s</u> |                    | 配置                 |                    | ۲ <u>م</u> | 数値             | 5        | - Druck  |                | スタイノ   | /                 |            |     |
| L28 | 3 -                        | : ×                    | $\checkmark f_x$ |           |                     |                        |            |                    |                    |                    |            |                |          |          |                |        |                   |            |     |
|     | А                          | В                      | С                | D         | E                   | F                      | G          | Н                  | T                  | J                  | К          | L              | М        | N        | 0              | Р      | Q                 | R          | S   |
| 1   | No.                        | フォルダ名                  | シリーズ名            | オペレータ     | 作成日                 | 作成時刻                   | 最終変更E      | 最終変更明              | ハンマー               | ハンマーS              | 3 ハンマー林    | Bluetooth      | 変換標準     | 変換曲線     | 中性化深さ          | コンクリ-  | 角度補正              | スケール       | 単位  |
| 2   | 1                          | マイ測定                   | 名称未設定            |           | 05/18/202           | 18:40:12               | 06/05/202  | 16:58:20           | Original So        | SL01-000           | -0101      | BT01-001       | JSCE-G50 | JSCE-G50 | 4 R1 = 0 (‡    | 28 d   | オート               | R angle co | R   |
| 3   |                            |                        |                  |           |                     |                        |            |                    |                    |                    |            |                |          |          |                |        |                   |            |     |
| 4   |                            |                        |                  |           |                     |                        |            |                    |                    |                    |            |                |          |          |                |        |                   |            |     |
| 5   |                            |                        |                  |           |                     |                        |            |                    |                    |                    |            |                |          |          |                |        |                   |            |     |

| 自動保存 💽   |                                                    | ~ C ~ [       | <b>à</b> ₹           |                     | 名利                                   | 标設定4_202 | 0-07-22_16           | _29 -              |                     | <u>م</u> | 検索    |                      |       |               |        |               |          |             |
|----------|----------------------------------------------------|---------------|----------------------|---------------------|--------------------------------------|----------|----------------------|--------------------|---------------------|----------|-------|----------------------|-------|---------------|--------|---------------|----------|-------------|
| ファイル ホー  | ファイル ホーム 挿入 ページ レイアウト 数式 データ 校閲 表示 ヘルプ Power Pivot |               |                      |                     |                                      |          |                      |                    |                     |          |       |                      |       |               |        |               |          |             |
|          | 取り<br>- ~<br>、<br>、<br>へっピー/貼り付い                   | 游ゴシッ<br>+ B I | לי<br>⊔ ~   <u>∓</u> | ~<br>~ _ <u>~</u> ~ | 11 ▼ A^ A`<br>A ~   <sup>7</sup> Ξ ~ |          | =   ॐ ~<br>≣   €≣ ፺≣ | 設 折り返して<br>豆 セルを結絡 | (全体を表示する<br>含して中央揃え | ~ 標準     | % 🤊 🔝 | →<br>.00<br>→0<br>ま式 | ままご設定 | 標準<br>て<br>良い | ど<br>チ | ちらでも<br>ェック セ | 悪い<br>メモ | ~<br>~<br>~ |
| クリップオ    | к-к                                                | ۲ <u>ـ</u>    | 5                    | フォント                |                                      | Га       |                      | 配置                 |                     | r⊒       | 数値    |                      | Brucc |               | スタイル   |               |          |             |
| A1 -     | · · · ×                                            | $\sqrt{-f_x}$ | No.                  |                     |                                      |          |                      |                    |                     |          |       |                      |       |               |        |               |          |             |
| Т        | U                                                  | V             | W                    | Х                   | Y                                    | Z        | AA                   | AB                 | AC                  | AD       | AE    | AF                   | AG    | AH            | AI     | AJ            | AK       | AL          |
| 1 上限     | 下限                                                 | 売み取り値         | 平均                   | 最小                  | 最大                                   | 範囲       | 標準偏差                 | 相対スパン              | 単一読み取               | 1        | 2     | 3                    | 4     | 5             | 6      | 7             | 8        | 9           |
| 2 100    | 0                                                  | 20            | 80.5                 | 78                  | 83.7                                 | 5.8      | 1.3                  | 7.1                | 測定値                 | 79.9     | 80.8  | 79.9                 | 80.8  | 79.9          | 80.8   | 79.9          | 80.8     | 79.8        |
| 3        |                                                    |               |                      |                     |                                      |          |                      |                    | 角度(°)               | -77      | -77   | -82                  | -78   | -76           | -74    | -74           | -74      | -70         |
| 4        |                                                    |               |                      |                     |                                      |          |                      |                    | 外れ値                 | 0        | 0     | 0                    | 0     | 0             | 0      | 0             | 0        | 0           |
| 5        |                                                    |               |                      |                     |                                      |          |                      |                    |                     |          |       |                      |       |               |        |               |          |             |
| <u> </u> |                                                    |               |                      |                     |                                      |          |                      |                    |                     |          |       |                      |       |               |        |               |          |             |

# URLで共有(PC操作)

## ★現場測定したデータをリアルタイムでPCでも全データ確認が可能

| P Nondestructive Testing Equipme X P                                   | Proceq Live × + |          |      |                           |          |           |               | - 0 ×                                    |
|------------------------------------------------------------------------|-----------------|----------|------|---------------------------|----------|-----------|---------------|------------------------------------------|
| $\leftarrow$ $\rightarrow$ $\circlearrowright$ $\land$ https://live2.p | roceq.com/data  |          |      |                           |          |           |               | 额 🌣 🏚 🖻 😬 …                              |
| Screening Eagle<br>Cloud  □                                            | Schmidt Live    |          |      |                           |          |           |               | ① 日本語                                    |
| 🖬 ダッシュボード                                                              | 名前 作成済み 🔺       | שכע      | יביע | PDFとしてエクスポート ∨ CSVとしてエクスオ | -►       |           | 1 - 20 / 36 0 | の表示 〈 1 2 〉 20 / ページ ∨                   |
| □□ データ確認                                                               |                 |          |      | 名前 🔶 💡                    | 平均 🛟 🛛 👻 | 標準        | スケール単位 👘      | 作成日時 🍦                                   |
| ⊘ 検証データ                                                                | Verifications   | +        | ~    | SL01-000-01/1 18          | 12.7     | JSCE-G504 | N/mm²         | 6 3月 2020, 10:02                         |
| (1) カスタム素材                                                             | ロマイ測定 (27)      | +        |      | 名称末于在4                    | 81.5     | 平均        | R             | 9 4月 2020, 09:42                         |
| Α プロファイルの更新                                                            | システムフォルタ        | +        |      | 桥末設定10                    | 82.0     | 平均        | R             | 9 4月 2020, 10:00                         |
| 🕐 Inspect                                                              |                 | +        | /    | 名称未設定1                    | 15.6     | 平均        | R             | 8 4月 2020, 15:31                         |
|                                                                        | H2 フラク11き 0     | +        |      | SL01-000-0101 2           | 82.6     | 平均        | R             | 9 4月 2020, 09:49                         |
|                                                                        | 白 こみ箱 (13)      | +        |      | 名称未設定2                    | 80.8     | 平均        | R             | 9 4月 2020, 09:37                         |
|                                                                        |                 | +        |      | 名称未設定9                    | 82.0     | 平均        | R             | 9 4月 2020, 09:49                         |
|                                                                        |                 | غدا      |      | 名称未設定5                    | 82.1     | 平均        | R             | 9 4月 2020, 09:44                         |
| 「こで、                                                                   | アフリと同う          | 禄        | 2    | SL01-000-0101 2           | 81.2     | 平均        | R             | 9 4月 2020, 10:00                         |
|                                                                        |                 | _ +      | -    |                           | 82.4     | 平均        | R             | 9 4月 2020, 09:40                         |
|                                                                        | うての日ノ           | Jt       | ) H  | J FE 🔲                    | 82.3     | 平均        | R             | 9 4月 2020, 09:48                         |
|                                                                        |                 | +        |      | SL01-000-0101 3           | 81.5     | 平均        | R             | 9 4月 2020, 09:46                         |
|                                                                        |                 | +        |      | SL01-000-0101 3           | 82.8     | 平均        | R             | 9 4月 2020, 09:42                         |
|                                                                        |                 | +        |      | SL01-000-0101 20          | 40.1     | 平均        | R             | 6 3月 2020, 10:02                         |
|                                                                        |                 | +        |      | SL01-000-0101 24          | 35.2     | 平均        | R             | 6 3月 2020, 10:02                         |
|                                                                        |                 | +        |      | SL01-000-0101 2           | 80.9     | 平均        | R             | 9 4月 2020, 09:42                         |
|                                                                        |                 | +        |      | SL01-000-0101 25          | 33.7     | 平均        | R             | 6 3月 2020, 10:02                         |
|                                                                        |                 | +        |      | SL01-000-0101 4           | 81.4     | 平均        | R             | 9 4月 2020, 09:42                         |
| € 🔎 ここに入力して検索                                                          | o 🗄 🔒 室         | <b>a</b> |      | 🖷 🗴 🍓                     |          |           |               | ヘ Φ) ⊗ <sup>21:04</sup><br>2020/10/02 23 |

昔 エフティーエス株式会社

シュミットLive(本体)のファームウェアの ダウンロード方法【PqUpgrade】

①検索エンジン媒体から「エフティーエス株式会社」で検索 ⇒ホームページ(http://www.fts-ltd.jp)へアクセス ⇒「コンクリート」にチェックをして検索

業種から探す

□ 金属 □ 樹脂 □ ゴム ■コンクリート □ 木材 □ 道路 □ 橋梁 □ 鉄道 □ 空港 □ 港湾 □ トンネル

②「【コンクリート圧縮強度試験機】 シュミット Live N形・L形」の「詳しくはこちら」をクリック
 ⇒ページ上部の「シュミッLive(PqUpgrade)」をクリック
 ⇒ダウンロードが開始されます。

※「お使いのデバイスに問題を起こす可能性がある為、ブロックされました」と メッセージが出た場合、「…」を選択し、「保存」をする。続けて ラクリックし、 ダウンロードリストから「PqUpgrade\_Setup\_V\_1\_5\_6(1)」を選択して起動。

③ソフトのインストール

最初の画面で「l accept the agreement」を選択。 あとは何も変更せずに「Next」を選択し続ける。 →「Finish」でインストール完了

<mark>ffS</mark> エフティーエス株式会社

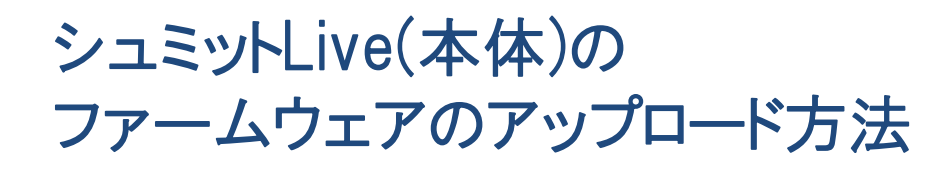

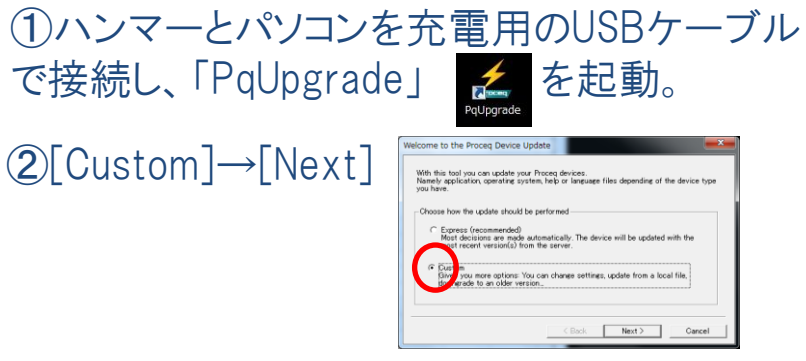

#### ③Original Schmidt Live] →[Next]

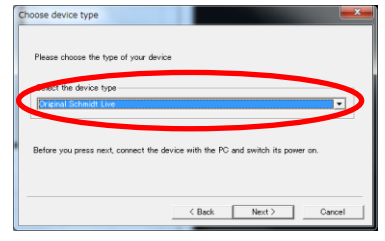

- ④何も変更せず[Next]→ [Next] → [Finish]
- ⑤アプリにログインする時と同じIDと パスロードを入力

| Server Login           | 1 273               |          |
|------------------------|---------------------|----------|
| Please log in to live: | procea.com:         |          |
| E-mail Address:        | fts-live@fts-ltd.jp |          |
| Password:              | ****                |          |
|                        | ļ                   | Sign in  |
| Not yet registered? S  | ∂ign up now:        | Register |
|                        |                     |          |

#### ⑥中央にファイルが表示されたら任意のファームウェ アのバージョンを選択して左下の[Start]を押す。

→WARNING を「はい」

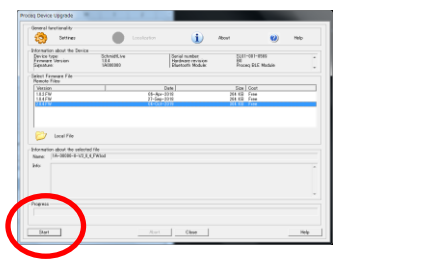

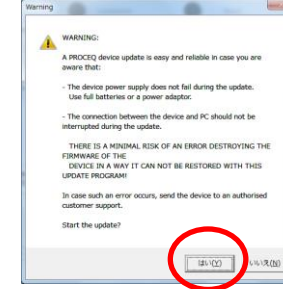

⑦下のゲージが伸び終わるまで待機。最初は黄色、 その後緑色のゲージになるので、伸び終わるまでハン マーにも触れない。終了次第[Finish]を選択。

| Proced Device Opgrade                                 |                                                                                                    |                                                                                                    |                                                                                                    |                                                           |                                                                                                    |
|-------------------------------------------------------|----------------------------------------------------------------------------------------------------|----------------------------------------------------------------------------------------------------|----------------------------------------------------------------------------------------------------|-----------------------------------------------------------|----------------------------------------------------------------------------------------------------|
| General functionality                                 |                                                                                                    |                                                                                                    |                                                                                                    |                                                           |                                                                                                    |
| Settings                                              |                                                                                                    |                                                                                                    | 1                                                                                                    | About                                                     | 0                                                                                                    |
| Information about the Device                          | ,                                                                                                    |                                                                                                    |                                                                                                    |                                                           |                                                                                                    |
| Device type<br>Firmmare Version<br>Signature          | SchmidtLive<br>2/3.4<br>1AE00800                                                                                                    | Seria<br>Hard<br>Bluet                                                                                                    | are revision<br>of Module                                                                                                    | SLU1-001-<br>B0<br>Proceq BL                              | Nodule                                                                                                    |
| Select Firmware File<br>Remote Files                  |                                                                                                    |                                                                                                    |                                                                                                    |                                                           |                                                                                                    |
| Version                                               |                                                                                                    | Date                                                                                                    |                                                                                                    | Size Cost                                                 |                                                                                                    |
| 10.2 FW<br>10.4 FW                                    |                                                                                                    | 08-Apr-2018                                                                                                    |                                                                                                    | 264 KB Free<br>264 KB Free                                |                                                                                                    |
| 2.04.PW                                               |                                                                                                    | 04-Oct-2019                                                                                                    |                                                                                                    | 384 KB Free                                               |                                                                                                    |
| Information about the select<br>Name: 1A-00100-0-V2.1 | ed file                                                                                                    |                                                                                                    |                                                                                                    |                                                           |                                                                                                    |
| Info                                                  | (c) 10.00                                                                                                    |                                                                                                    |                                                                                                    |                                                           |                                                                                                    |
| lnfα                                                  |                                                                                                    |                                                                                                    |                                                                                                    |                                                           |                                                                                                    |
| infe:                                                 |                                                                                                    |                                                                                                    |                                                                                                    |                                                           |                                                                                                    |
| Info:<br>- Progress                                   |                                                                                                    |                                                                                                    |                                                                                                    |                                                           |                                                                                                    |
| lefα<br>- Propress                                    |                                                                                                    | Finished the day in upo                                                                                                    | ate successful                                                                                                    |                                                           |                                                                                                    |
| Propezz                                               |                                                                                                    | Finished the de lae upo                                                                                                    | ate successful<br>Finish                                                                                                    |                                                           |                                                                                                    |
|                                                       | Ormal Instantial     Sinter     Sinter | Concerner of plane and plane and pla | Constructionals<br>Constructionals<br>Constructionals<br>Constructional<br>Constructional<br>Constructio | Owner Architekter         Description         Description | Open Technique         Description         Anne           Provide Control Research         Inclusion         Inclusion         Inclusion           Provide Control Research         Inclusion         Inclusion         Inclusion         Inclusion           Provide Control Research         Inclusion         Inclusion         In |

<mark>115</mark> エフティーエス株式会社

シュミットLive 2021.3

サーマルプリンターの操作方法

# ▲充電が切れると使えなくなります。こまめに充電してください。

| And the owner of the owner of the owner owner of the owner owner |                          | ペーパー設置方法                                  |       |
|----------------------------------------------------------------------------------------------------|--------------------------|-------------------------------------------|-------|
|                                                                                                    |                          |                                           | 2     |
|                                                                                                    | ·ERROR(赤)                |                                           | - BAR |
| proceq                                                                                                    | 紙が正しくセットされ<br>ていない時などに点灯 | 開閉ツマミを手前に引いてカバーを開け、<br>写真と同じ向きでペーパーを設置する。 |       |
| ERROR                                                                                                    | ·BATT(青)                 | ペーパーを少し出して蓋を閉じる                           | _     |
| BATT                                                                                                    | バッテリー残量                  | ■ ■ ■ ■ ■ ■ ■ ■ ■ ■ ■ ■ ■ ■ ■ ■ ■ ■ ■     | ī.,   |
| Ċ I                                                                                                    | ·STATUS(緑)               | ▲ 文字サイズが変更できます。※下記参照                      | 1     |
|                                                                                                    | 起動時点灯                    | ブザー回数     文字の大きさ       2回     通常サイズ       | 1     |
| を<br>電源ボタン:                                                                                                    | 紙送りボタン:                  | 2回     通常 り 1 へ       3回     少し小さめ        |       |
| 2秒以上長押しで電源ON/OFF<br>電源を入れてから充電します                                                                                                    | 押している間、<br>紙を送り出し続けます    | ▲ 4回 小<br>■ 5回 極小                         | 1     |
| 「充電ケーブル差込口                                                                                                    | 39                       | ffs エフティーエス株式会                            | 社     |

シュミットLive 2021.3

<mark>🆒</mark> エフティーエス株式会社

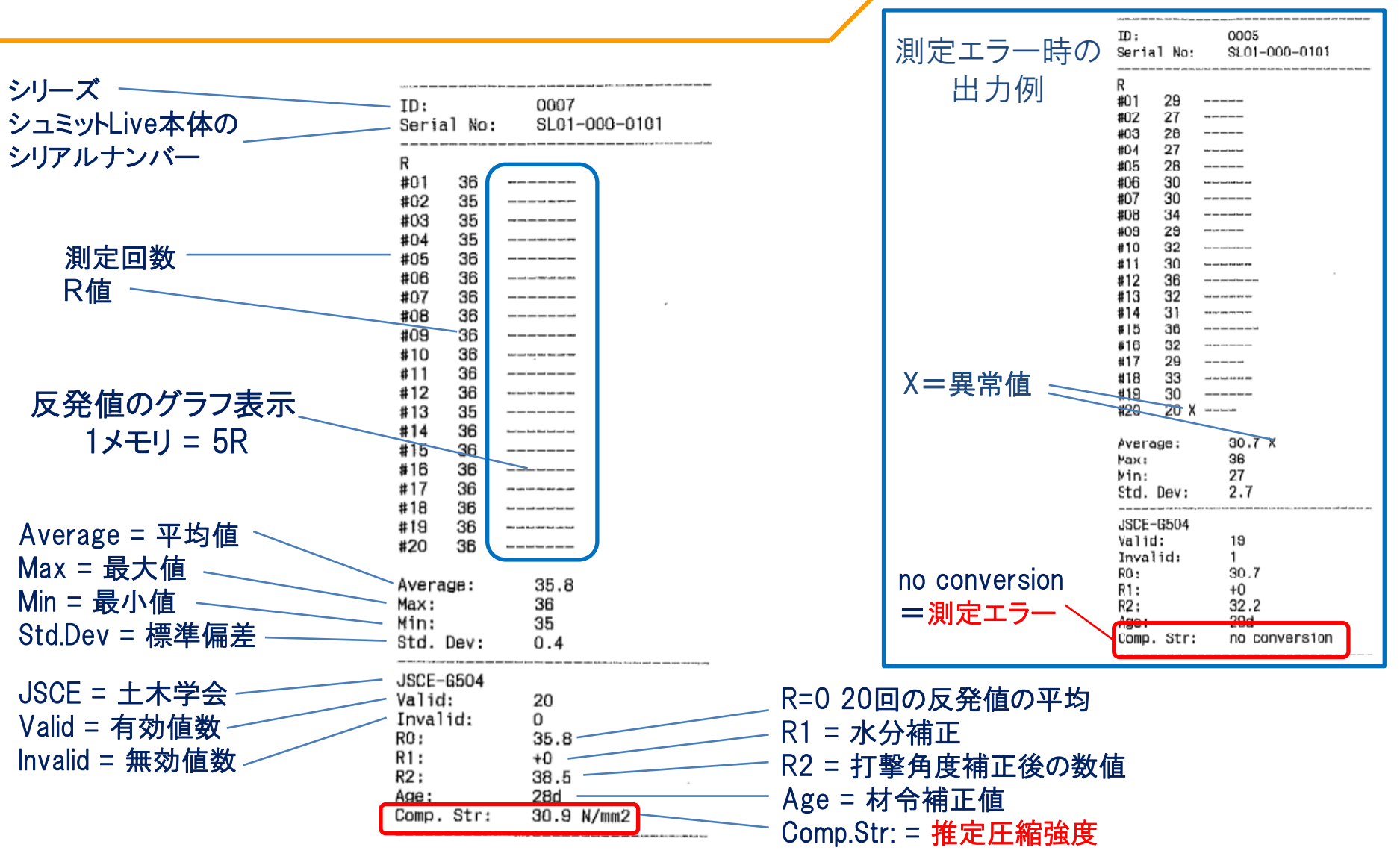

プリンター表示

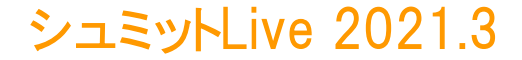

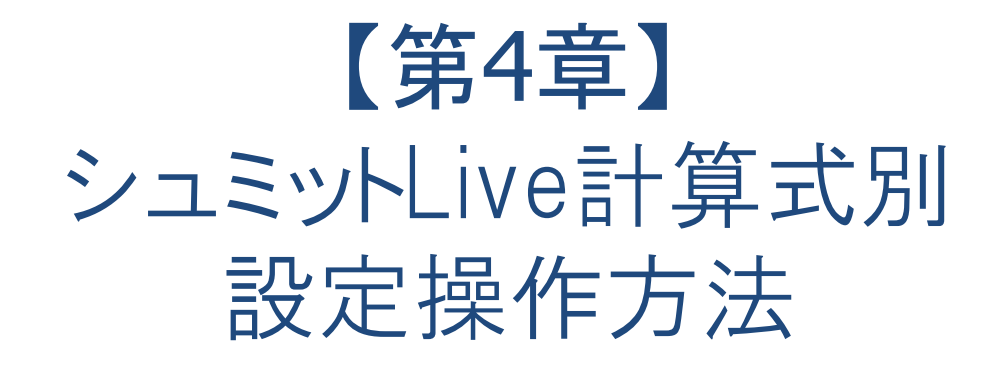

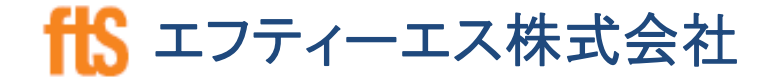

シュミットLive 2021.3

<mark>ffS</mark> エフティーエス株式会社

### 1. JSCE(土木学会式) - 強度推定式

土木学会式(JSCE-G504) 強度推定式

 $F(N/mm2) = [1.27 * (R0 + R1 + R2) - 18.0] \times \alpha$ 

- R0 = 20回の反発値の平均
- R1 = 水分補正
- R2 = 打撃角度の補正値
- $\alpha$  = 材令補正値

▲角度補正値の小数点以下の処理方法(第何位で四捨五入するか) により、小数点以下に誤差が生じる可能性があります。

シュミットLive 2021.3

### 1. JSCE(土木学会式) - 本体設定

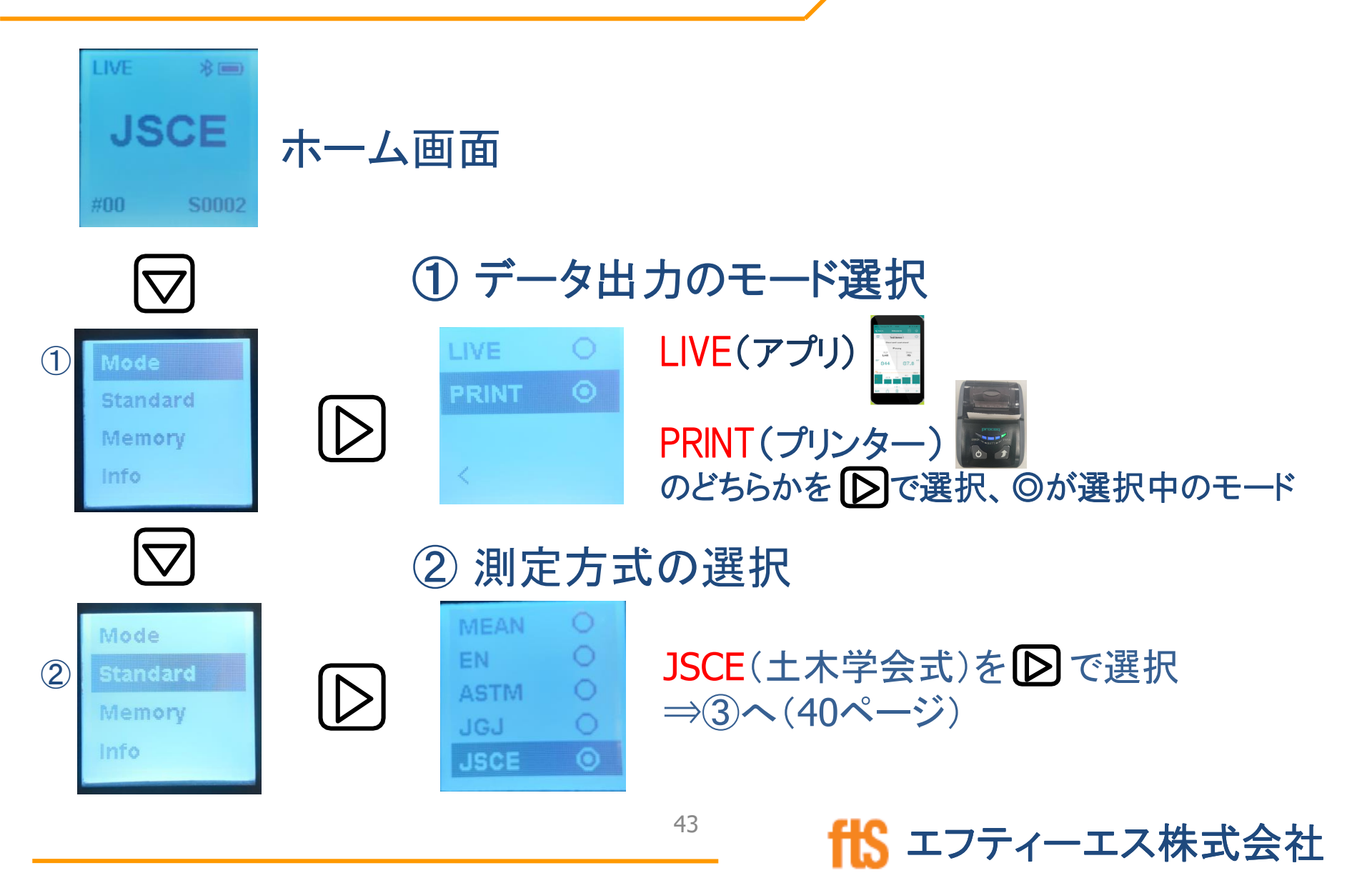

## 1. JSCE(土木学会式) - 本体設定

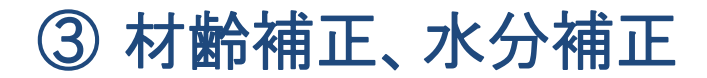

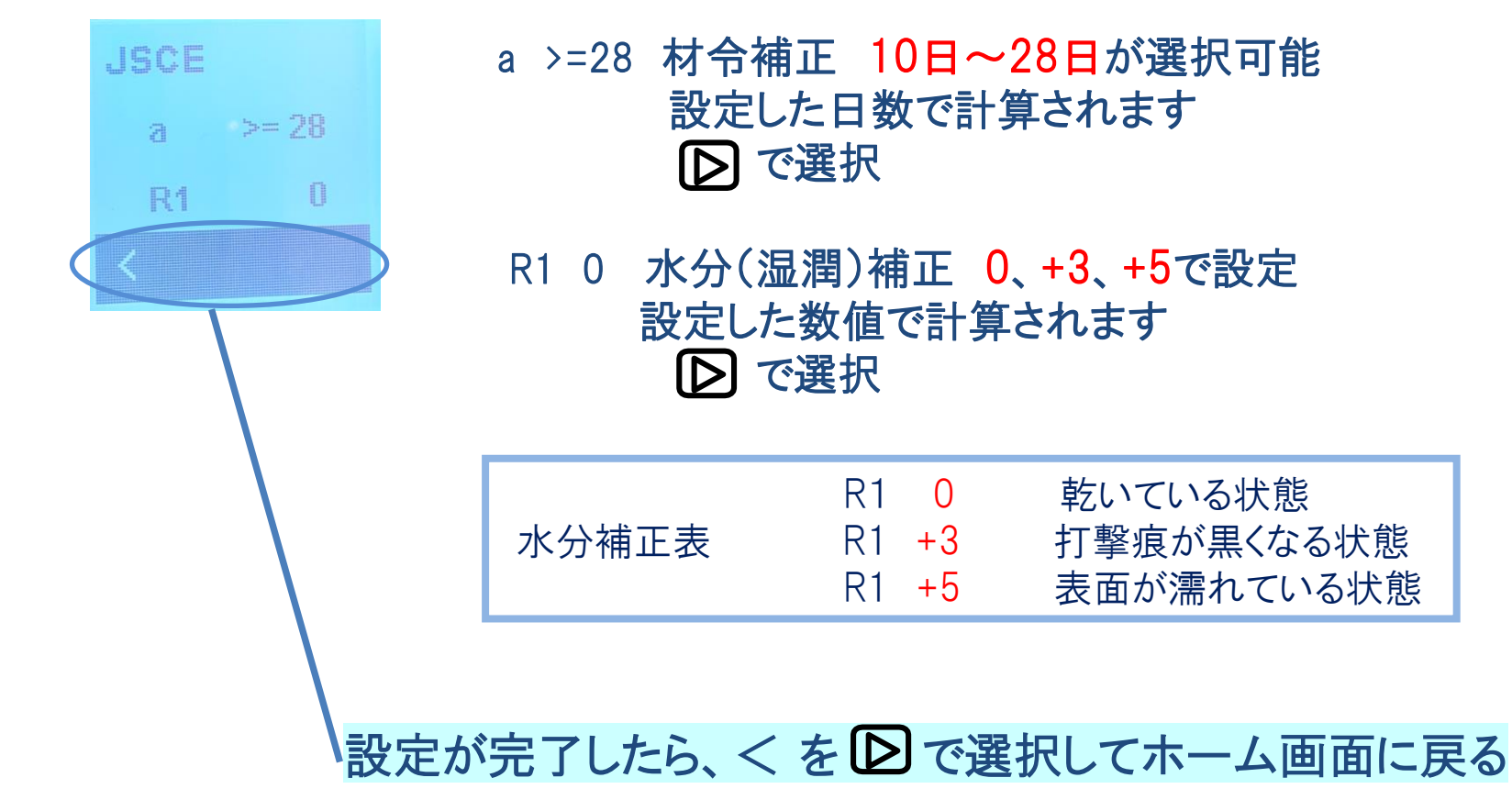

昔\$ エフティーエス株式会社

<mark>ffS</mark> エフティーエス株式会社

### 1. JSCE(土木学会式) - 現場測定手順

## JSCE (土木学会式)選択時の流れ

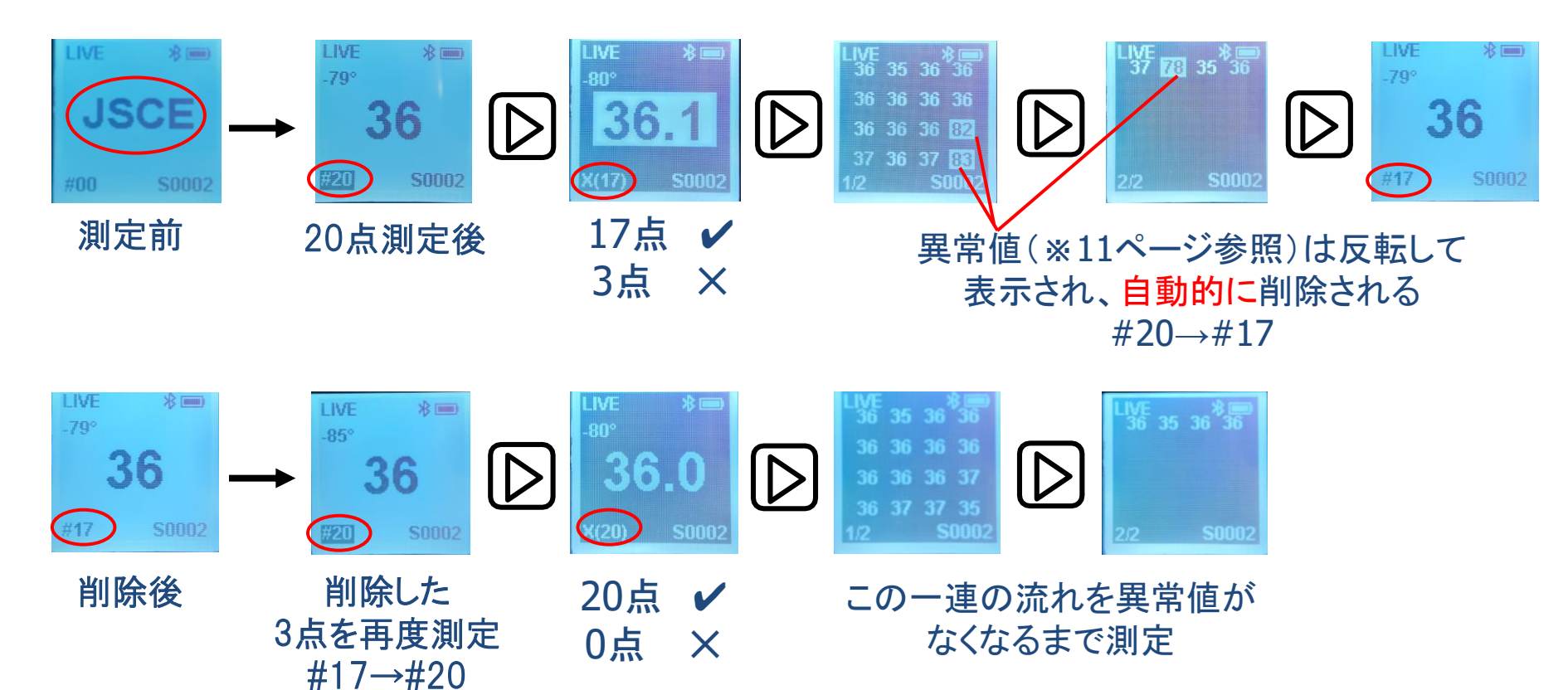

## 2. MEAN(平均值) - 本体設定

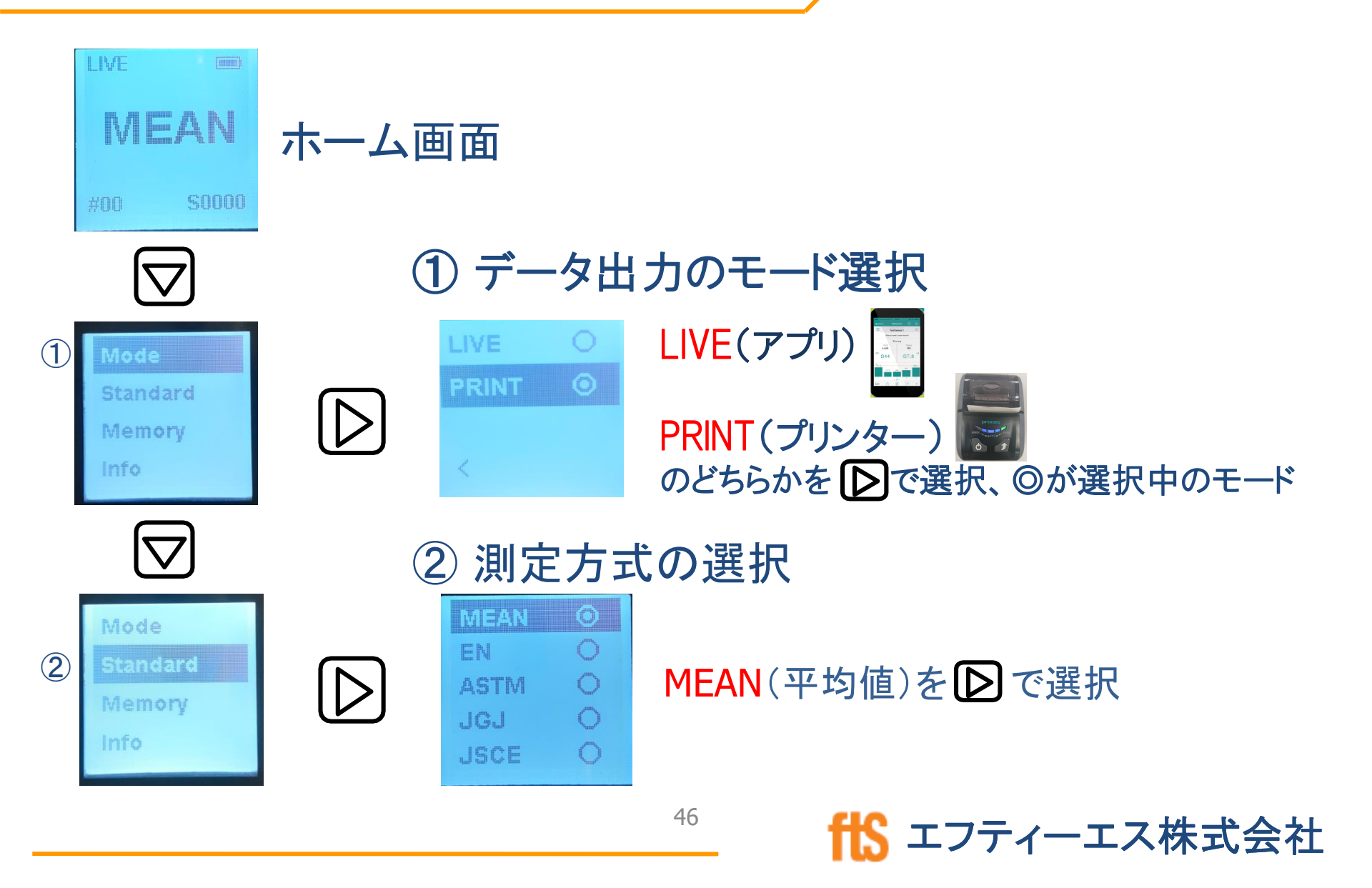

## 2. MEAN(平均值) - 現場測定手順

## MEAN(平均値)選択時の流れ

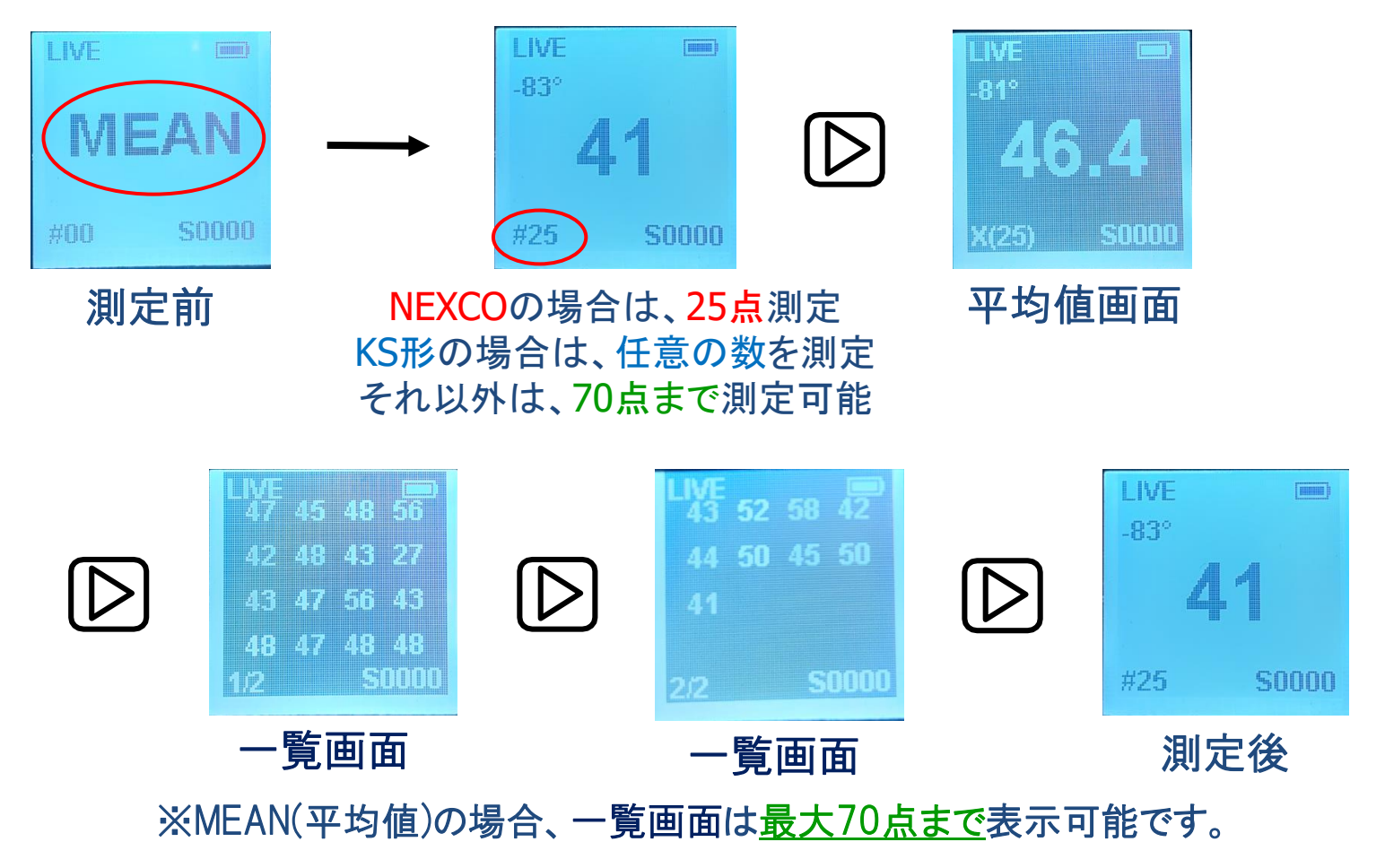

シュミットLive 2021.3

3. JIS(日本工業規格) - 本体設定

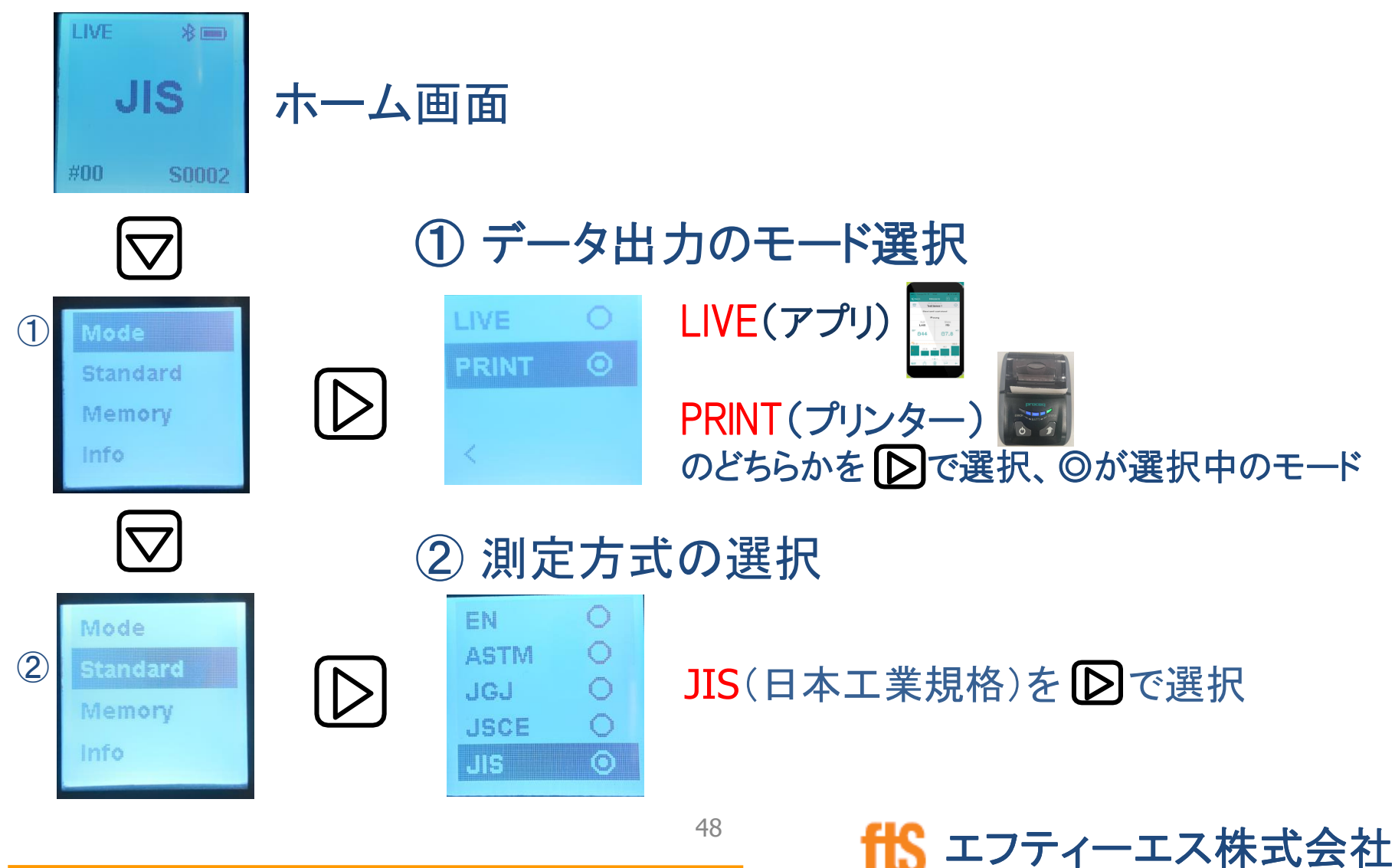

シュミットLive 2021.3

3. JIS(日本工業規格)-現場測定手順

## JIS選択時の流れ

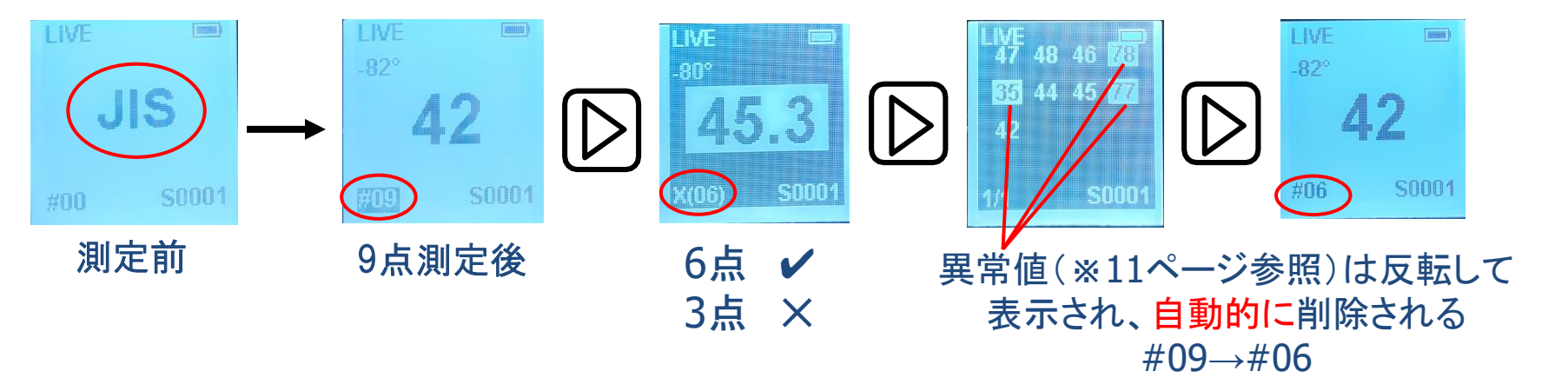

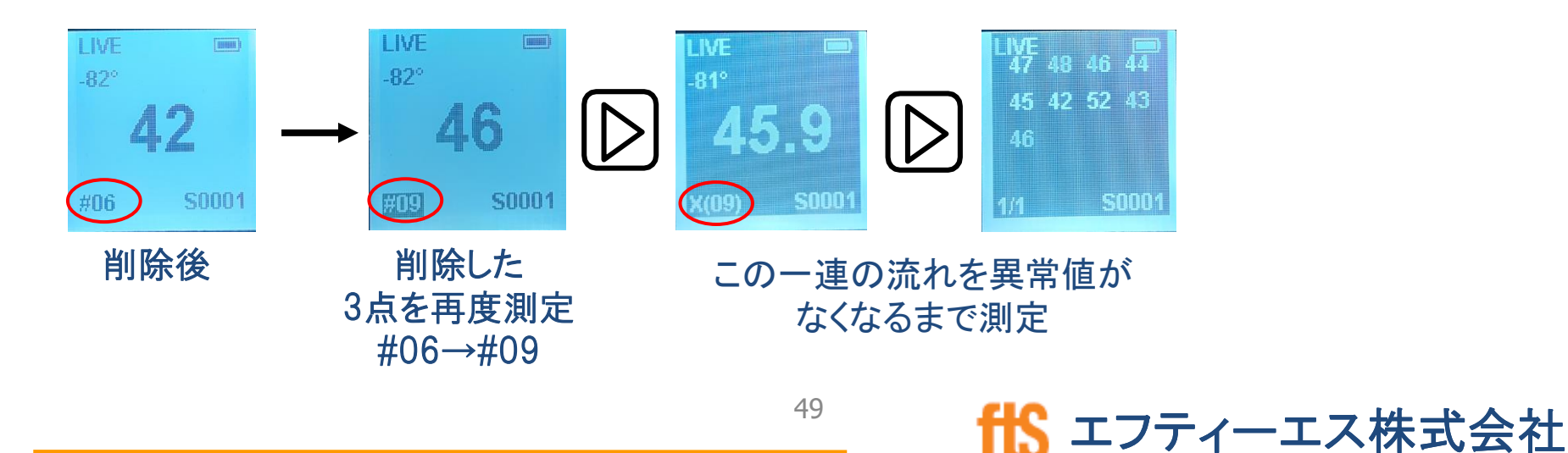

## 測定値の消去・新規作成

シュミットLive 2021.3

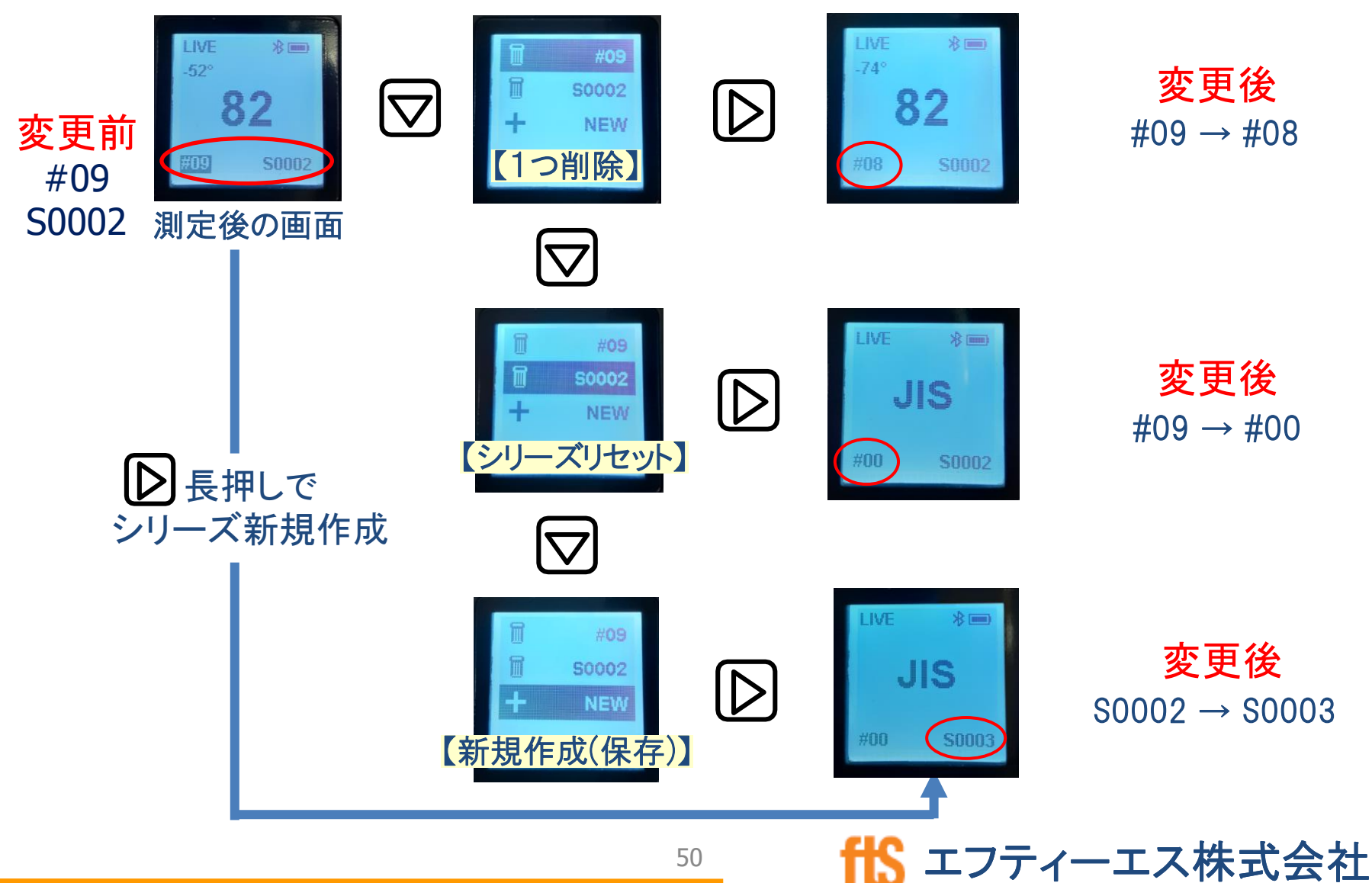

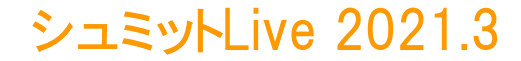

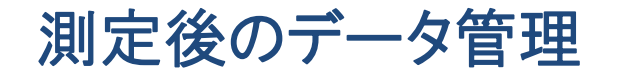

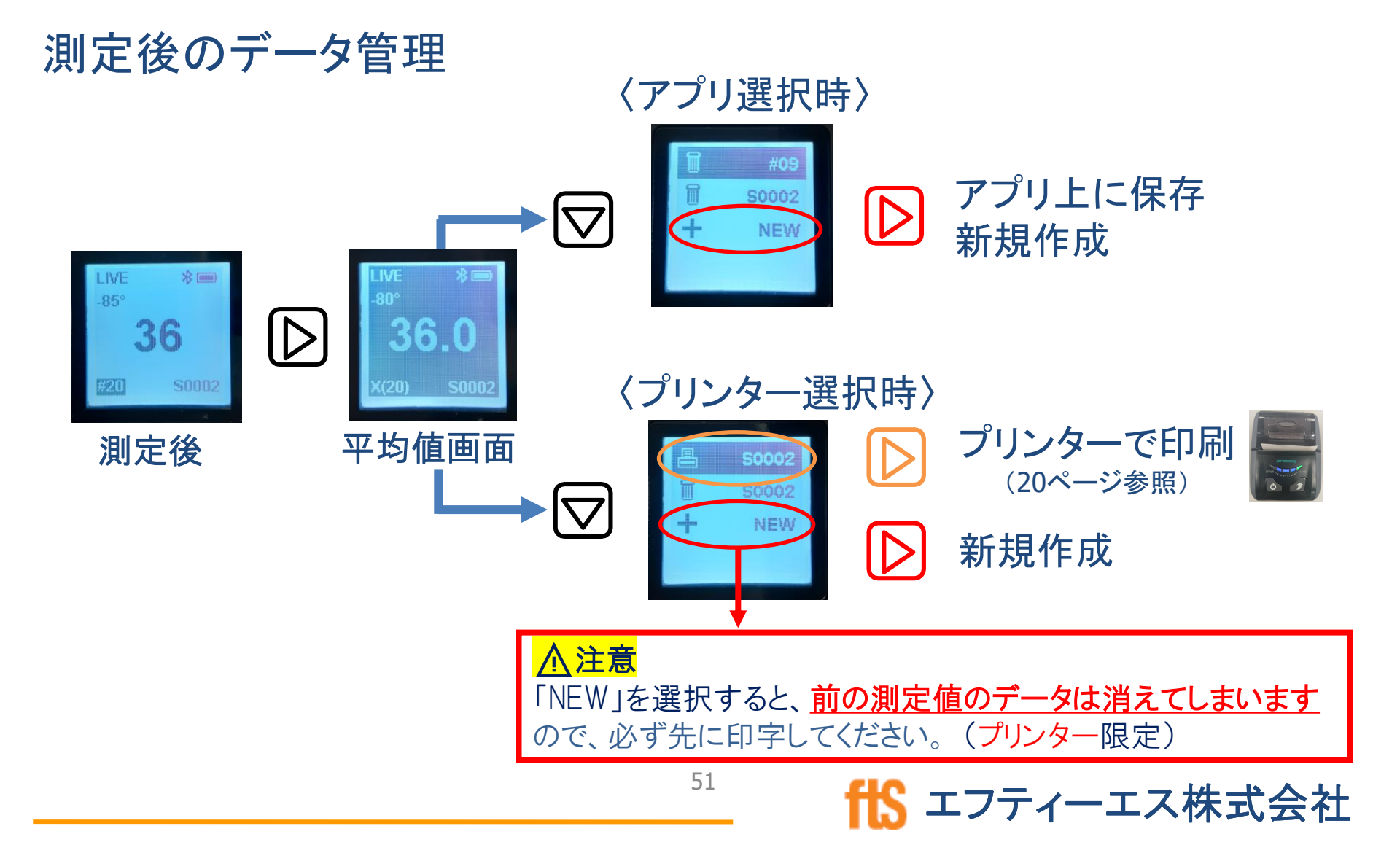